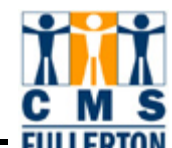

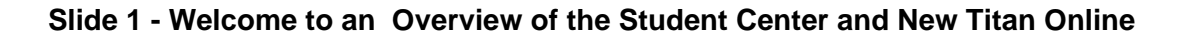

# Welcome to an Overview of the Student Center and New Titan Online

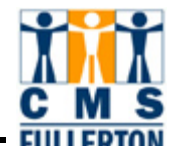

Slide 2 - This web-based tutorial is brought to you by Information Technology and Student Administration Staff.

# This web-based tutorial is brought to you by Information Technology and Student Administration Staff.

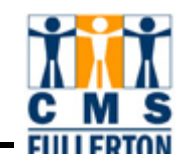

Slide 3 - Slide 3

The Student System is being upgraded. This presentation will highlight the features of the Student Center accessible through *New* Titan Online. The Student Center will launch on March 10, 2008.

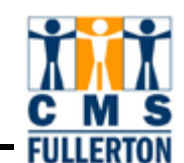

Slide 4 - Slide 4

The Student Center will gradually replace all current Titan Online functionality, including registration, fee payment and financial aid status, and will provide some new functionality such as updating addresses and phone numbers.

Slide 5 - Slide 5

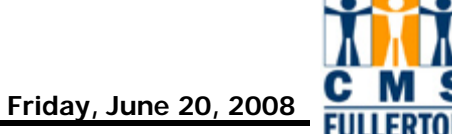

## The transition to the "New Titan Online" will be complete by September 2008.

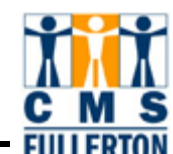

Slide 6 - Slide 6

Beginning with Fall 2008 registration, we will be introducing wait-listing for classes in the College of Business. By Spring 2009, we hope to expand wait-listing to all classes in all colleges.

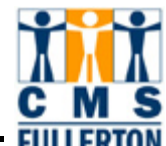

# This May, another web tutorial covering registration and fee payment will be available.

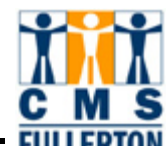

# Today we'll review what will be available on launch day, March 10<sup>th</sup>.

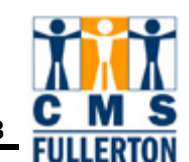

Slide 9 - Slide 9

To maximize your viewing experience of this tutorial, please either turn on the sound or turn on the closed captioning feature located in the control panel on the bottom right of your screen.

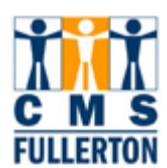

#### Slide 10 - Slide 10

| Address 🙆 http://www.fullert                                                                                    | ton.edu/                                                                                                   |                                                                                                    | 💌 🄁 G                                                                                                    |
|----------------------------------------------------------------------------------------------------|----------------------------------------------------------------------------------------------------|----------------------------------------------------------------------------------------------------|----------------------------------------------------------------------------------------------------|
|                                                                                                    | ia state university, fulle<br>State Fullert                                                                | RTON                                                                                                    | CSUF WEB CSUF PEOPLE                                                                                                    |
| Gateways for: Stude                                                                                             | nts Alumni Faculty & Staff                                                                                 | Community & Visitors Future Studen                                                                                        | its International Español                                                                                                    |
| Querer es Poder' I<br>Santa Ana Show Featur                                                                     | Exhibit Opens March 3<br>res Examples of Successul Latino A                                                | Jumni                                                                                                    | State Budget Crisis<br>and CSUF ><br>March 5<br>Women Leading the Way ><br>Honoring successul alumna<br>Soth Anniversary ><br>Join the celebration                                   |
| About CSUF Academic                                                                                             | s Admissions Student Se                                                                                    | rvices Administration Library R                                                                                           | esearch Culture Extension                                                                                                    |
| Portal Log In                                                                                                   | News Inside TitanMa                                                                                        | g Events Arts Athletics                                                                                                   | Colleges Locations Maps                                                                                                    |
| Username                                                                                                    | Finance Professor Studies Housin<br>Market                                                                 | g March 3-21: Querer es Poder: 50<br>Examples of Successful Latino Alumni                                                 | <ul><li>Arts</li><li>Business &amp; Economics</li></ul>                                                                                                    |
| LOGIN Is this secure?                                                                                           | Robert Reich and Vikki Vargas Are<br>Keynoters for Commencement 200                                        | e March 3-26: Women's History Month<br>Nerch 5: Women Londing the Wow                                                     | <ul> <li>Communications</li> <li>Education</li> </ul>                                                                                                    |
| <ul> <li>Quick Links:</li> <li>Please Select</li> <li>G0</li> </ul>                                             | Student Serves as Santa Ana<br>Councilmember<br>Partnering with Academy of<br>Television Arts and Sciences | March 5: Women Leading the Way<br>Through Mar. 12: A New<br>Cosmopolitanism (Preeminence of<br>Place in Contemporary Art) | <ul> <li>Engineering &amp; Computer Science</li> <li>Health &amp; Human Development</li> <li>Humanities &amp; Social Sciences</li> <li>Natural Sciences &amp; Mathematics</li> </ul> |
| <ul> <li>A-Z Index   Directory</li> <li>Irvine Campus</li> <li>Titan Online</li> <li>Titan Bookstore</li> </ul> | Exhibit Explores OC's "Roots"<br>How Well Does the Press Cover th<br>Primaries?                            | Campus Calendar                                                                                                    | <ul> <li>University Extended Education</li> <li>Oegrees &amp; Majors</li> </ul>                                                                                                    |
| Parking                                                                                                    | \$1 Million Gift Awarded to Lifelong                                                                       | I                                                                                                    |                                                                                                    |

#### Slide notes

To get to New Titan Online, login to the portal by typing in your user name and password.

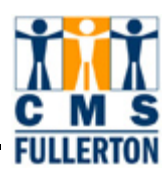

#### Slide 11 - Slide 11

| Address 🙆 http://www.fullerto                                       | on.edu/                                                                                                    |                                                                                         | 🖌 🔁 e                                                                                                    |
|---------------------------------------------------------------------|----------------------------------------------------------------------------------------------------|-----------------------------------------------------------------------------------------|----------------------------------------------------------------------------------------------------|
|                                                                     | a state university, fuller<br>State Fullerto                                                               | ron                                                                                     | <ul> <li>CSUF WEB</li> <li>CSUF PEOPLE</li> <li>keyword(s)</li> </ul>                                                                                                    |
| Gateways for: Student                                               | ts Alumni Faculty & Staff                                                                                  | Community & Visitors Future Studen                                                      | ts International Español                                                                                                    |
| Querer es Poder' El         Santa Ana Show Feature                  | A s Examples of Successul Latino Alu                                                                       | mmi                                                                                     | State Budget Crisis<br>and CSUF +<br>March 5<br>Women Leading the Way<br>Honoring successul alumna<br>Soth Anniversary +<br>Join the celebration                                     |
| About CSUF Academics                                                | Admissions Student Serv                                                                                    | ices Administration Library R                                                           | esearch Culture Extension                                                                                                    |
| Portal Log In                                                       | News Inside TitanMag                                                                                       | Events Arts Athletics                                                                   | Colleges Locations Maps                                                                                                    |
|                                                                     | Finance Professor Studies Housing<br>Market                                                                | March 3-21: Querer es Poder: 50<br>Examples of Successful Latino Alumni                 | <ul> <li>Arts</li> <li>Business &amp; Economics</li> </ul>                                                                                                    |
| LOGIN Is this secure?                                               | Robert Reich and Vikki Vargas Are<br>Keynoters for Commencement 2008                                       | March 3-26: Women's History Month                                                       | <ul><li>Communications</li><li>Education</li></ul>                                                                                                    |
| <ul> <li>Quick Links:</li> <li>Please Select</li> <li>G0</li> </ul> | Student Serves as Santa Ana<br>Councilmember<br>Partnering with Academy of<br>Television Arts and Sciences | Through Mar. 12: A New<br>Cosmopolitanism (Preeminence of<br>Place in Contemporary Art) | <ul> <li>Engineering &amp; Computer Science</li> <li>Health &amp; Human Development</li> <li>Humanities &amp; Social Sciences</li> <li>Natural Sciences &amp; Mathematics</li> </ul> |
| <ul> <li>A-Z Index   Directory</li> <li>Irvine Campus</li> </ul>    | Exhibit Explores OC's "Roots"                                                                              | 🚃 Campus Calendar                                                                       | <ul> <li>University Extended Education</li> </ul>                                                                                                    |
| <ul> <li>Titan Online</li> <li>Titan Bookstore</li> </ul>           | How Well Does the Press Cover the<br>Primaries?                                                            |                                                                                         | 🔷 Degrees & Majors                                                                                                    |
| Parking                                                             | \$1 Million Gift Awarded to Lifelong                                                                       |                                                                                         |                                                                                                    |

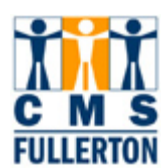

#### Slide 12 - Slide 12

| Address 🙆 http://www.fullerto                                                                                                    | on.edu/                                                                                                    |                                                                                                    | 💌 🄁 G                                                                                                    |
|----------------------------------------------------------------------------------------------------|----------------------------------------------------------------------------------------------------|----------------------------------------------------------------------------------------------------|----------------------------------------------------------------------------------------------------|
|                                                                                                    | a state university, fullei                                                                                                    | aton                                                                                                    | <ul> <li>CSUF WEB</li> <li>CSUF PEOPLE</li> <li>keyword(s)</li> </ul>                                                                                                    |
| Gateways for: Student                                                                                                    | ts Alumni Faculty & Staff                                                                                                    | Community & Visitors Future Stude                                                                                                    | ents International Español                                                                                                    |
| Querer es Poder' Esanta Ana Show Feature                                                                                                    | Athibit Opens March 3<br>as Examples of Successul Latino Athibit                                                                                                    | unni                                                                                                    | State Budget Crisis<br>and CSUF +<br>March 5<br>Women Leading the Way +<br>Honoring successul alumna<br>Soth Anniversary +<br>Join the celebration                                                                                                    |
| About CSUF Academics                                                                                                    | Admissions Student Ser                                                                                                    | vices Administration Library                                                                                                    | Research Culture Extension                                                                                                    |
| TTitan         Login         Is this secure?         Quick Links:         Please Select         GO         A-Z Index   Directory         Irvine Campus         Titan Online         Titan Bookstore | Finance Professor Studies Housing<br>Market<br>Robert Reich and Vikki Vargas Are<br>Keynoters for Commencement 200<br>Student Serves as Santa Ana<br>Councilmember<br>Partnering with Academy of<br>Television Arts and Sciences<br>Exhibit Explores OC's "Roots"<br>How Well Does the Press Cover th<br>Primaries? | Arrs Arneucs     March 3-21: Querer es Poder: 50     Examples of Successful Latino Alumn     March 3-26: Women's History Month     March 5: Women Leading the Way     Through Mar. 12: A New     Cosmopolitanism (Preeminence of     Place in Contemporary Art)     The Compus Calendar | <ul> <li>Arts</li> <li>Business &amp; Economics</li> <li>Communications</li> <li>Education</li> <li>Engineering &amp; Computer Science</li> <li>Health &amp; Human Development</li> <li>Humanities &amp; Social Sciences</li> <li>Natural Sciences &amp; Mathematics</li> <li>University Extended Education</li> </ul> |

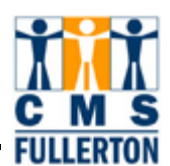

#### Slide 13 - Slide 13

| Student Porta                                                                                                    | ERSITY, FULLERTON                                                                                                    | Log Out Help                                 | CSUF Home              |
|----------------------------------------------------------------------------------------------------|----------------------------------------------------------------------------------------------------|----------------------------------------------|------------------------|
| My CSUF TITAN Online New Tita                                                                                                    | n Online Email Calendar Webcam Library Dept BlackBoard TitanCa                                                                                                    | ard Profile                                  |                        |
| \$RI Demo                                                                                                    | My News and Info                                                                                                    | My Picture                                   | Modify Picture         |
| Instructor Evaluations                                                                                                    | Welcome, Tuffy Your Campus Wide ID                                                                                                    |                                              | ret                    |
| Instructor Evaluations - QA                                                                                                    | Check back for the latest messages regarding campus programs and operations.                                                                                                    | N.V.                                         | -                      |
| My Notes Add Note                                                                                                    | A Day at CSUF                                                                                                    | Pic                                          | ture                   |
| My Links Add Link<br>Edit<br>Quick Links<br>Catalog<br>Commencement                                                                                                    | SUPER SUNA<br>Super Sunday' Super Bowl<br>viewing Party<br>Games and Recreation will sponsor<br>the first Super Sunday viewing<br>party for Super Bowl XXXIX for the<br>campus community in the lower<br>level of the TSU on Sunday, Feb. 6 at 3:30 p.m. The<br>big game will be broadcast on two big screen TVs with | 191                                          | x 240                  |
| CSUF Home Page<br>Titan Class Schedule                                                                                                    | the New England Patriots playing against the<br>Philadelphia Eagles in Jacksonville, FL.                                                                                                    | Portal Search                                |                        |
| <ul> <li>Intersession</li> <li>Summer Session</li> <li>Admission/Registration<br/>Calendar</li> <li>Parking and<br/>Transportation</li> <li>Student Email</li> <li>TitanShops</li> </ul> | The Super Sunday event will also provide food and<br>activities such as bowling and billiards to attendees.<br>For more information on the Super Sunday viewing<br>party, contact TSU Games and Recreation at (714)<br>278-2144 or visit the website at<br>http://tsu.fullerton.edu.                                  | Search here                                  | )<br>)                 |
| <ul> <li>Clubs &amp; Organizations</li> <li>Financial Aid</li> <li>Career Planning &amp;<br/>Placement</li> </ul>                                                                        | February 29, 2008                                                                                                    | Careers and Inf<br>Career Cer<br>Internships | emships<br>Iter Jobs & |

#### Slide notes

You will notice that there is a Titan Online tab and also a New Titan Online tab. The current Titan Online will remain available until the end of 2008. During this period of transition if you're unsure which tab to use, try the current one first and if that function has migrated to the New Titan Online, you will see information telling you to use the new system. Let's go take a look at the New Titan Online.

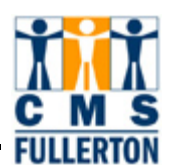

#### Slide 14 - Slide 14

| CALIFORNIA STATE UNIVERSITY, FULLERTON                                                                                                    | N<br><b>C</b>                                                                                                    |                                                                                                    | ● csuF v<br>keyword(s)                   | WEB CSUF PEOPLE    |
|----------------------------------------------------------------------------------------------------|----------------------------------------------------------------------------------------------------|----------------------------------------------------------------------------------------------------|------------------------------------------|--------------------|
| Welcome Tuffy Titan                                                                                                    |                                                                                                    |                                                                                                    | Home                                     | Logout             |
| Personalize <u>Content</u> <u>Laγout</u> Thu, Mar 6, 08 12:53 P<br>System Messages                                                                                                    | M<br>Student Self Servic                                                                                                    | e                                                                                                    |                                          | 12 🖬 🖬             |
| Welcome to the New Titan Online         This area will contain announcements of         any planned downtime or other important         information.         For more information on the New Titan         Online         View All Articles and Sections         Catalog/Schedule of Classes         ©         ©         Course Catalog Search         ©         Class Schedule Search | Student<br>Center<br>The Student<br>Center is your<br>gateway to<br>adding and<br>dropping<br>classes, paying<br>fees and<br>charges,<br>checking<br>financial aid<br>status, printing<br>unofficial<br>transcripts, and<br>more | What's in the<br>Student Center?<br>Functionality is being<br>added to the Student<br>Center gradually. Click<br>here to see what is<br>aviiable now. | Campus Resources                         | Training Resources |
|                                                                                                    | Testing Center                                                                                                    |                                                                                                    |                                          |                    |
|                                                                                                    |                                                                                                    | Test Inf                                                                                                    | ormation                                 |                    |
|                                                                                                    | Ex                                                                                                    | Most<br>amination in Writi<br>Test F                                                                                                    | Recent<br>ing Proficiency (EV<br>Results | /P)                |
|                                                                                                    | Test Date                                                                                                    | Test Re.                                                                                                    | sults                                    |                    |
|                                                                                                    | Nov 3, 2007                                                                                                    | Pass                                                                                                    |                                          |                    |

#### Slide notes

When you click on the tab, a new browser window opens where you can access your Student Center. The Student Center provides a "home base" for accessing your student information. Before we enter the Student Center, let's take a look at the features on this page. Notice the "Home" and "Logout" buttons in the upper right corner. If you are in the Student Center and want to come back to this start page, you can always click on "Home."

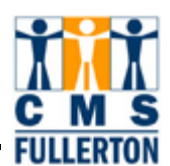

#### Slide 15 - Slide 15

| CALIFORNIA STATE UNIVERSITY, FULLERTO                                                                                                    | e                                                                                                    |                                                                                                    | ● csuF<br>keyword(s                      | WEB CSUF PEOPLE    |
|----------------------------------------------------------------------------------------------------|----------------------------------------------------------------------------------------------------|----------------------------------------------------------------------------------------------------|------------------------------------------|--------------------|
| Welcome Tuffy Titan                                                                                                    |                                                                                                    |                                                                                                    | Home                                     | Logout             |
| Personalize <u>Content</u> Layout Thu, Mar 6, 08 12:53                                                                                                    | PM                                                                                                    |                                                                                                    |                                          |                    |
| System Messages 🛛 💆 🖃                                                                                                    | Student Self Servic                                                                                                    | e                                                                                                    |                                          | 12 🖬 🖾             |
| Welcome to the New Titan Online         This area will contain announcements of         any planned downtime or other important         information.         For more information on the New Titan         Online         View All Articles and Sections         Catalog/Schedule of Classes         Course Catalog Search         Class Schedule Search | Student<br>Center<br>The Student<br>Center is your<br>gateway to<br>adding and<br>dropping<br>classes, paying<br>fees and<br>charges,<br>checking<br>financial aid<br>status, printing<br>unofficial<br>transcripts, and<br>more | What's in the<br>Student Center?<br>Functionality is being<br>added to the Student<br>Center gradually. Click<br>here to see what is<br>avilable now. | Campus Resources                         | Training Resources |
|                                                                                                    | Testing Center                                                                                                    |                                                                                                    |                                          | Ø 🔳 🗙              |
|                                                                                                    |                                                                                                    | Test Inf                                                                                                    | ormation                                 |                    |
|                                                                                                    | Ex                                                                                                    | Most<br>amination in Writi<br>Test F                                                                                                    | Recent<br>ing Proficiency (EV<br>Results | VP)                |
|                                                                                                    | Test Date                                                                                                    | Test Re                                                                                                    | sults                                    |                    |
|                                                                                                    | Nov 3, 2007                                                                                                    | Pass                                                                                                    |                                          |                    |

#### Slide notes

It's a good idea to read any announcements in the System Messages section. There may be important instructions.

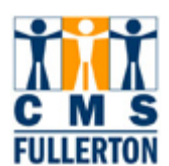

#### Slide 16 - Slide 16

| CALIFORNIA STATE UNIVERSITY, FULLERTO                                                                                                    | e                                                                                                    |                                                                                                    | ● csuF v<br>keyword(s)                   | WEB CSUF PEOPLE                                      |
|----------------------------------------------------------------------------------------------------|----------------------------------------------------------------------------------------------------|----------------------------------------------------------------------------------------------------|------------------------------------------|------------------------------------------------------|
| Welcome Tuffy Titan                                                                                                    |                                                                                                    |                                                                                                    | Home                                     | Logout                                               |
| Personalize <u>Content</u> Layout Thu, Mar 6, 08 12:53                                                                                                    | PM                                                                                                    |                                                                                                    |                                          |                                                      |
| System Messages 🕺 🗹 💻                                                                                                    | Student Self Servic                                                                                                    | e                                                                                                    |                                          | 🖻 📃 🛛                                                |
| Welcome to the New Titan Online         This area will contain announcements of         any planned downtime or other important         information.         For more information on the New Titan         Online         View All Articles and Sections         Catalog/Schedule of Classes         Image: Course Catalog Search         Image: Class Schedule Search | Student<br>Center<br>The Student<br>Center is your<br>gateway to<br>adding and<br>dropping<br>classes, paying<br>fees and<br>charges,<br>checking<br>financial aid<br>status, printing<br>unofficial<br>transcripts, and<br>more | What's in the<br>Student Center?<br>Functionality is being<br>added to the Student<br>Center gradually. Click<br>here to see what is<br>avilable now. | Campus Resources                         | Training Resources<br>Student Center Web<br>Tutorial |
|                                                                                                    | Testing Center                                                                                                    |                                                                                                    |                                          | 🖉 🗮 🛛                                                |
|                                                                                                    |                                                                                                    | Test Inf                                                                                                    | ormation                                 |                                                      |
|                                                                                                    | Ex                                                                                                    | Most<br>amination in Writi<br>Test F                                                                                                    | Recent<br>ing Proficiency (EV<br>Results | VP)                                                  |
|                                                                                                    | Test Date                                                                                                    | Test Re                                                                                                    | sults                                    |                                                      |
|                                                                                                    | Nov 3, 2007                                                                                                    | Pass                                                                                                    |                                          |                                                      |

#### Slide notes

You can view a PDF version of the hard-copy course catalog and search the class schedule in real time.

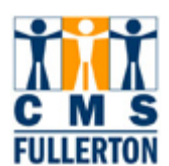

#### Slide 17 - Slide 17

| CALIFORNIA STATE UNIVERSITY, FULLERTO                                                                                                    |                                                                                                    |                                                                                                    | CSUF<br>keyword(s | WEB CSUF PEOPLE                                       |
|----------------------------------------------------------------------------------------------------|----------------------------------------------------------------------------------------------------|----------------------------------------------------------------------------------------------------|-------------------|-------------------------------------------------------|
| Welcome Tuffy Titan                                                                                                    |                                                                                                    |                                                                                                    | Home              | Logout                                                |
| Personalize <u>Content</u> Layout Thu, Mar 6, 08 12:53                                                                                                    | PM                                                                                                    |                                                                                                    |                   |                                                       |
| System Messages 🛛 🖉 🗖                                                                                                    | Student Self Servic                                                                                                    | e                                                                                                    |                   | 12 🖬 🖾                                                |
| Welcome to the New Titan Online         This area will contain announcements of         any planned downtime or other important         information.         For more information on the New Titan         Online         View All Articles and Sections         Catalog/Schedule of Classes         © course Catalog Search         © class Schedule Search | Student<br>Center<br>The Student<br>Center is your<br>gateway to<br>adding and<br>dropping<br>classes, paying<br>fees and<br>charges,<br>checking<br>financial aid<br>status, printing<br>unofficial<br>transcripts, and<br>more | What's in the<br>Student Center?<br>Functionality is being<br>added to the Student<br>Center gradually. Click<br>here to see what is<br>avilable now. | Campus Resources  | Training Resources<br>Istudent Center Web<br>Tutorial |
|                                                                                                    | Testing Center                                                                                                    |                                                                                                    |                   | Ø = X                                                 |
|                                                                                                    |                                                                                                    | Test Inf                                                                                                    | ormation          |                                                       |
|                                                                                                    | Most Recent<br>Examination in Writing Proficiency (EWP)<br>Test Results                                                                                                    |                                                                                                    |                   |                                                       |
|                                                                                                    | Test Date                                                                                                    | Test Re                                                                                                    | sults             |                                                       |
|                                                                                                    | Nov 3, 2007                                                                                                    | Pass                                                                                                    |                   |                                                       |

#### Slide notes

Under the Training Resources section, we will provide updated information as new features become available in the Student Center.

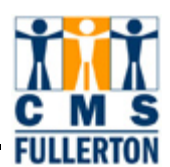

#### Slide 18 - Slide 18

| CALIFORNIA STATE UNIVERSITY, FULLERTO                                                                                                    | N<br>C                                                                                                    |                                                                                                    | ● CSUF V<br>keyword(s)                                                                                                    | VEB CSUF PEOPLE    |
|----------------------------------------------------------------------------------------------------|----------------------------------------------------------------------------------------------------|----------------------------------------------------------------------------------------------------|----------------------------------------------------------------------------------------------------|--------------------|
| Welcome Tuffy Titan                                                                                                    |                                                                                                    |                                                                                                    | Home                                                                                                    | Logout             |
| Personalize <u>Content</u> Layout Thu, Mar 6, 08 1:24 PM                                                                                                    | м                                                                                                    |                                                                                                    |                                                                                                    | 1 1 1 1 1 1 1 1    |
| System Messages 🛛 💆 🗖 🗖                                                                                                    | Student Self Service                                                                                                    | 1                                                                                                    |                                                                                                    | 🖾 💻 🔀              |
| Welcome to the New Titan Online         This area will contain announcements of         any planned downtime or other important         information.         For more information on the New Titan         Online         View All Articles and Sections         Catalog/Schedule of Classes         Course Catalog Search         Class Schedule Search | Student Center<br>The Student<br>Center is your<br>gateway to<br>adding and<br>dropping classes,<br>paying fees and<br>charges,<br>checking financial<br>aid status,<br>printing unofficial<br>transcripts, and<br>more | What's in the<br>Student Center?<br>Functionality is being<br>added to the Student<br>Center gradually. Click<br>here to see what is<br>avilable now. | Campus Resources Academic Advising Academic Calendar Admissions & Records Extended Education FERPA Information Financial Aid Library Parking Student Financial Services | Training Resources |
|                                                                                                    | realing center                                                                                                    |                                                                                                    |                                                                                                    |                    |
|                                                                                                    |                                                                                                    | Test Inf                                                                                                    | ormation                                                                                                    |                    |
|                                                                                                    | Ex                                                                                                    | Most<br>amination in Writi<br>Test F                                                                                                    | Recent<br>Ing Proficiency (EV<br>Results                                                                                                    | /P)                |
|                                                                                                    | Test Date                                                                                                    | Test Re:                                                                                                    | sults                                                                                                    |                    |
|                                                                                                    | Nov 3, 2007                                                                                                    | Pass                                                                                                    |                                                                                                    |                    |
|                                                                                                    | Please refresh by clic                                                                                                    | king <u>here</u> after any o                                                                                                    | changes are made                                                                                                    |                    |

#### Slide notes

The Campus Resources section has useful links to services on campus.

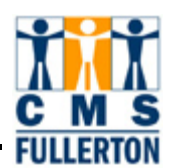

#### Slide 19 - Slide 19

| CALIFORNIA STATE UNIVERSITY, FULLERTON                                                                                                    | N<br>C                                                                                                    |                                                                                                    | CSUF v<br>keyword(s)                                                                                                    | VEB O CSUF PEOPLE                                    |
|----------------------------------------------------------------------------------------------------|----------------------------------------------------------------------------------------------------|----------------------------------------------------------------------------------------------------|----------------------------------------------------------------------------------------------------|------------------------------------------------------|
| Welcome Tuffy Titan                                                                                                    |                                                                                                    |                                                                                                    | Home                                                                                                    | Logout                                               |
| Personalize <u>Content</u> Layout Thu, Mar 6, 08 1:24 PM                                                                                                    | M                                                                                                    |                                                                                                    |                                                                                                    |                                                      |
| System Messages 🛛 🐼 🗖 🗖                                                                                                    | Student Self Service                                                                                                    |                                                                                                    |                                                                                                    | . 🖬 🗮 🔀                                              |
| Welcome to the New Titan Online         This area will contain announcements of         any planned downtime or other important         information.         For more information on the New Titan         Online         View All Articles and Sections         Catalog/Schedule of Classes         Course Catalog Search         Class Schedule Search | Student Center<br>The Student<br>Center is your<br>gateway to<br>adding and<br>dropping classes,<br>paying fees and<br>charges,<br>checking financial<br>aid status,<br>printing unofficial<br>transcripts, and<br>more | What's in the<br>Student Center?<br>Function ality is being<br>added to the Student<br>Center gradually. Click<br>here to see what is<br>avilable now. | Campus Resources Academic Advising Academic Calendar Admissions & Records Extended Education FERPA Information Financial Aid Library Parking Student Financial Services | Training Resources<br>Student Center Web<br>Tutorial |
|                                                                                                    |                                                                                                    |                                                                                                    |                                                                                                    |                                                      |
|                                                                                                    |                                                                                                    | Test Inf                                                                                                    | ormation                                                                                                    |                                                      |
|                                                                                                    | Exi                                                                                                    | Most  <br>amination in Writi<br>Test F                                                                                                    | Recent<br>Ing Proficiency (EW<br>Results                                                                                                    | /P)                                                  |
|                                                                                                    | Test Date                                                                                                    | Test Res                                                                                                    | sults                                                                                                    |                                                      |
|                                                                                                    | Nov 3, 2007                                                                                                    | Pass                                                                                                    |                                                                                                    |                                                      |
|                                                                                                    | Please refresh by clic                                                                                                    | king <u>here</u> after any o                                                                                                    | changes are made                                                                                                    |                                                      |

#### Slide notes

When you select, "What's in the Student Center?"

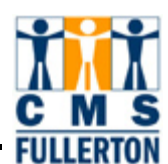

#### Slide 20 - Slide 20

# Publication: Portal System Messages Surce: Cal State Fullerton Campus Solutions Modified: 0/28/2008 5:29PM Inctionality in the Student Center will become available gradually: Designining March 10th: Admissions status, view name, addresses, phone numbers, email address. Update emergency contact information. View admission holds and ToDo's (information required for an admission decision) Designining later in March: Financial Aid information for the 2008/09 award year April 2008: Real-time class schedule search for Fall 2008 Pall 2008: Real-time class schedule search for Fall 2008 Pall 2008: All Student Center functionality will be available

#### Slide notes

You will be given information about what features you can expect to see and when.

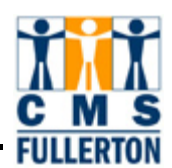

#### Slide 21 - Slide 21

| CALIFORNIA STATE UNIVERSITY, FULLERTO                                                                                                    | N<br>C                                                                                                    |                                                                                                    | CSUF v<br>keyword(s)                                                                                                    | VEB O CSUF PEOPLE                                                                                              |
|----------------------------------------------------------------------------------------------------|----------------------------------------------------------------------------------------------------|----------------------------------------------------------------------------------------------------|----------------------------------------------------------------------------------------------------|----------------------------------------------------------------------------------------------------|
| Welcome Tuffy Titan                                                                                                    |                                                                                                    |                                                                                                    | Home                                                                                                    | Logout                                                                                                    |
| Personalize <u>Content</u> <u>Layout</u> Thu, Mar 6, 08 1:24 PM                                                                                                    | м/                                                                                                    |                                                                                                    |                                                                                                    | 11-04                                                                                                    |
| System Messages 🛛 🖻 🗖 🗖                                                                                                    | Student Self Service                                                                                                    |                                                                                                    |                                                                                                    | 🗟 🗖 🛛                                                                                                    |
| Welcome to the New Titan Online         This area will contain announcements of         any planned downtime or other important         information.         For more information on the New Titan         Online         View All Articles and Sections         Catalog/Schedule of Classes         Catalog Schedule Search         Class Schedule Search | Studen Center<br>The Stude of Center<br>The Stude of Center is your<br>gateway to<br>adding and<br>dropping classes,<br>paying fees and<br>charges,<br>checking financial<br>aid status,<br>printing unofficial<br>transcripts, and<br>more | What's in the<br>Student Center?<br>Functionality is being<br>added to the Student<br>Center gradually. Click<br>here to see what is<br>avilable now. | Campus Resources Academic Advising Academic Advising Admissions & Records Extended Education FERPA Information Financial Aid Library Parking Student Financial Services | Training Resources                                                                                             |
|                                                                                                    |                                                                                                    |                                                                                                    |                                                                                                    | and a second second second second second second second second second second second second second second second |
|                                                                                                    |                                                                                                    | Test Inf                                                                                                    | ormation                                                                                                    |                                                                                                    |
|                                                                                                    | Ex                                                                                                    | Most<br>amination in Writi<br>Test F                                                                                                    | Recent<br>Ing Proficiency (EW<br>Results                                                                                                    | /P)                                                                                                    |
|                                                                                                    | Test Date                                                                                                    | Test Re:                                                                                                    | sults                                                                                                    |                                                                                                    |
|                                                                                                    | Nov 3, 2007                                                                                                    | Pass                                                                                                    |                                                                                                    |                                                                                                    |
|                                                                                                    | Please refresh by clic                                                                                                    | king <u>here</u> after any o                                                                                                    | changes are made                                                                                                    |                                                                                                    |

#### Slide notes

Now let's go into the Student Center. Select the "Student Center" link.

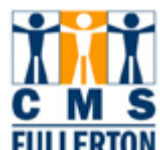

#### Slide 22 - Slide 22

| CALIFORNIA STATE UNIVERS | Online                                           | 2                                                       | CSUF WEB CSUF PEOPLE                           |
|--------------------------|--------------------------------------------------|---------------------------------------------------------|------------------------------------------------|
| Welcome Tuffy Titan      |                                                  |                                                         | Home Logout                                    |
| Tuffy's Student Cen      | ter                                              |                                                         |                                                |
| Personal Information     |                                                  | 1                                                       | SEARCH FOR CLASSES                             |
| Emergency Contact        | Contact Information                              |                                                         |                                                |
| Mames                    | Home Address                                     | Mailing Address                                         | Tholds                                         |
| other personal 💌 🛞       | 1000 Elephant Lane<br>San Francisco, CA<br>94102 | 2501 Maple Ave<br>Fullerton, CA 92833-<br>1539          | Health Center Immunization                     |
|                          | Home Phone<br>415/555-1212                       | <u>Student Email Address</u><br>tuffy@csu.fullerton.edu | details 🕨                                      |
|                          |                                                  |                                                         | ▼ To Do List                                   |
| ▼ Admissions             |                                                  |                                                         | 7th Sem High School Trans<br>SAT or ACT Scores |
| Application Status       |                                                  |                                                         | Student Tax Filing Statement                   |
|                          |                                                  |                                                         | details 🕨                                      |
|                          |                                                  |                                                         |                                                |
|                          |                                                  |                                                         |                                                |
|                          |                                                  |                                                         |                                                |
|                          |                                                  |                                                         |                                                |
| 2                        |                                                  |                                                         |                                                |

#### Slide notes

Welcome to the Student Center. You can access your school information all from this one location. Currently you can view personal information about yourself that the campus has on record. Notice the "Home" and "Logout" buttons are still in the upper right hand corner. Remember you can use the "Home" button to get back to the start page we just left.

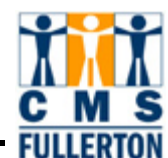

#### Slide 23 - Slide 23

| CALIFORNIA STATE UNIVERS                                                | online                                                                                                    |                                                                                                    | CSUF WEB CSUF PEOPLE                                                                            |
|-------------------------------------------------------------------------|----------------------------------------------------------------------------------------------------|----------------------------------------------------------------------------------------------------|-------------------------------------------------------------------------------------------------|
| Welcome Tuffy Titan<br>Tuffy's Student Cen                              | ter                                                                                                    | 4                                                                                                    | Home Logout                                                                                     |
| Personal Information     Emergency Contact     Names     other personal | Contact Information<br>Home Address<br>1000 ElepH ont Lane<br>San Francisco, CA<br>94102<br>Home Phone<br>415/555-1212 | <u>Mailing Address</u><br>2501 Maple Ave<br>Fullerton, CA 92833-<br>1539<br><u>Student Email Address</u><br>tuffy@csu.fullerton.edu | SEARCH FOR CLASSES    Holds  Health Center Immunization  details                                |
| Admissions <u>Application Status</u>                                    |                                                                                                    |                                                                                                    | ▼ To Do List 7th Sem High School Trans SAT or ACT Scores Student Tax Filing Statement details ▶ |
|                                                                         |                                                                                                    |                                                                                                    |                                                                                                 |

#### Slide notes

Your contact information is displayed, including your home address, mailing address, home phone, and email address. You can click on the visible links to see more information. Let's select the "home address" link.

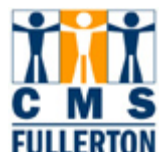

#### Slide 24 - Slide 24

| lcome Tuffy Titan                                                                                                    | an Online                                                                                                    |                |                 | Keyword(s) G |
|----------------------------------------------------------------------------------------------------|----------------------------------------------------------------------------------------------------|----------------|-----------------|--------------|
| Tuffy Titan                                                                                                    |                                                                                                    | Student Center | <b>&gt;&gt;</b> |              |
| Addresses                                                                                                    |                                                                                                    |                |                 |              |
| naii to your Maii addre<br>to your "Home" address                                                                                                    | ess, ir provided. Otherwise, maii will be sent                                                                                                    |                |                 |              |
| At this time, you may vi<br>an address change, go t<br>Langsdorf Hall 114.<br>We plan to allow you to<br>peginning September 20                                        | ew but not edit these addresses. To request<br>to the Admissions and Records Service Center<br>update your addresses in the Student Center<br>108.                                                                                                    | L.             |                 |              |
| At this time, you may vi<br>an address change, go t<br>Langsdorf Hall 114.<br>We plan to allow you to<br>beginning September 20<br>Address Type                        | ew but not edit these addresses. To request<br>o the Admissions and Records Service Center<br>update your addresses in the Student Center<br>108.<br>Address                                                                                                 |                |                 |              |
| At this time, you may vi<br>an address change, go t<br>Langsdorf Hall 114.<br>We plan to allow you to<br>beginning September 20<br>Address Type<br>Home                | ew but not edit these addresses. To request<br>to the Admissions and Records Service Center<br>update your addresses in the Student Center<br>108.<br>Address<br>1000 Elephant Lane<br>San Francisco, CA 94102                                               |                |                 |              |
| At this time, you may vi<br>an address change, go t<br>Langsdorf Hall 114.<br>We plan to allow you to<br>beginning September 20<br><u>Address Type</u><br>Home<br>Mail | ew but not edit these addresses. To request<br>to the Admissions and Records Service Center<br>update your addresses in the Student Center<br>108.<br>Address<br>1000 Elephant Lane<br>San Francisco, CA 94102<br>2501 Maple Ave<br>Fullerton, CA 92833-1539 |                |                 |              |

#### Slide notes

All the addresses that the campus has on record will be displayed. Beginning September 2008 you'll be able to update your addresses online. CSUF will always send student mail to your "mail address," if provided. Otherwise, student mail will be sent to your "home address." Please make sure to keep your mail address current.

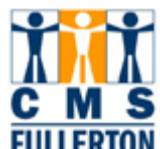

#### Slide 25 - Slide 25

| elcome Tuffy Titan                                                                                                    | an Online                                                                                                    |                |                 | keyword(s) GO<br>Home Logout |
|----------------------------------------------------------------------------------------------------|----------------------------------------------------------------------------------------------------|----------------|-----------------|------------------------------|
| Tuffy Titan                                                                                                    |                                                                                                    | Student Center | <b>&gt;&gt;</b> |                              |
| Addresses                                                                                                    |                                                                                                    |                |                 |                              |
| to your "Home" address<br>At this time, you may vi<br>an address change, go t<br>Langsdorf Hall 114.<br>We plan to allow you to<br>beginning September 20 | ew but not edit these addresses. To request<br>o the Admissions and Records Service Center<br>update your addresses in the Student Center<br>108. |                |                 |                              |
| Address Type                                                                                                    | Address                                                                                                    |                |                 |                              |
| Home                                                                                                    | 1000 Elephant Lane<br>San Francisco, CA 94102                                                                                                    |                |                 |                              |
| Mail                                                                                                    | 2501 Maple Ave<br>Fullerton, CA 92833-1539                                                                                                    |                |                 |                              |
| ADD A NEW ADDRESS                                                                                                    | \$<br>•                                                                                                    |                |                 |                              |

#### Slide notes

Instead of using the "back" button to return to the previous page, click on the double arrow icon.

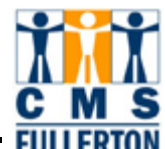

#### Slide 26 - Slide 26

| CALIFORNIA STATE UNIVERSITY, FULLERTON                                                                                                    | CSUF WEB CSUF PEOPLE                     |
|----------------------------------------------------------------------------------------------------|------------------------------------------|
| Welcome Tuffy Titan                                                                                                    | Home Logout                              |
| Warning: Page has Expired<br>The page you requested was created using information you submitted in a form. This page<br>security precaution, Internet Explorer does not automatically resubmit your information for<br>To resubmit your information and view this Web page, click the <b>Refresh</b> button. | e is no longer available. As a<br>r you. |

#### Slide notes

If you use the back button on your web browser to navigate, you'll receive this warning page and the only way to return to the Student Center is by clicking on the home button which will bring you to the New Titan Online start page.

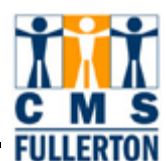

#### Slide 27 - Slide 27

| CALIFORNIA STATE UNI                                                                                                    | versity, fullerton<br>an Online                                                                                                    |                | <ul> <li>CSUF WEB</li> <li>CSUF PEOPLE</li> <li>keyword(s)</li> </ul> |
|----------------------------------------------------------------------------------------------------|----------------------------------------------------------------------------------------------------|----------------|-----------------------------------------------------------------------|
| weicome luffy litan                                                                                                    |                                                                                                    |                | nome Logout                                                           |
| Tuffy Titan<br>Addresses                                                                                                    |                                                                                                    | Student Center |                                                                       |
| Below is a list of your cu<br>mail to your "Mail" addru<br>to your "Home" address<br>At this time, you may vi<br>an address change, go t<br>Langsdorf Hall 114.<br>We plan to allow you to<br>beginning September 20 | irrent addresses. The campus will be sending<br>ess, if provided. Otherwise, mail will be sent<br>ew but not edit these addresses. To request<br>o the Admissions and Records Service Center<br>update your addresses in the Student Center<br>108. |                |                                                                       |
| Address Type                                                                                                    | Address                                                                                                    |                |                                                                       |
| Home                                                                                                    | 1000 Elephant Lane<br>San Francisco, CA 94102                                                                                                    |                |                                                                       |
| Mail                                                                                                    | 2501 Maple Ave<br>Fullerton, CA 92833-1539                                                                                                    |                |                                                                       |
| ADD A NEW ADDRES:                                                                                                    | 3<br>>>                                                                                                    |                |                                                                       |

#### Slide notes

Let's go back to the main page to see what else we can do here.

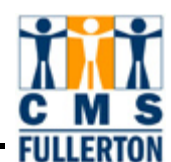

#### Slide 28 - Slide 28

| CALIFORNIA STATE UNIVERS                   | Online                                                                                         | 2                                                                                                    | <ul> <li>CSUF WEB</li> <li>CSUF PEOPLE</li> <li>keyword(s)</li> </ul>                            |
|--------------------------------------------|------------------------------------------------------------------------------------------------|----------------------------------------------------------------------------------------------------|--------------------------------------------------------------------------------------------------|
| Welcome Tuffy Titan<br>Tuffy's Student Cen | ter                                                                                            |                                                                                                    | Home Logout                                                                                      |
|                                            | -00                                                                                            |                                                                                                    |                                                                                                  |
| Personal Information                       |                                                                                                |                                                                                                    | SEARCH FOR CLASSES                                                                               |
| Emergency Contact<br>Names                 | Home Address<br>1000 Elephant Lane<br>San Francisco, CA<br>94102<br>Home Phone<br>415/555-1212 | <u>Mailing Address</u><br>2501 Maple Ave<br>Fullerton, CA 92833-<br>1539<br><u>Student Email Address</u><br>tuffy@csu.fullerton.edu | ✓ Holds Health Center Immunization details ▶                                                     |
|                                            |                                                                                                |                                                                                                    | ▼ To Do List                                                                                     |
| Admissions <u>Application Status</u>       |                                                                                                |                                                                                                    | 7th Sem High School Trans<br>SAT or ACT Scores<br>Student Tax Filing Statement<br><b>details</b> |
|                                            |                                                                                                |                                                                                                    |                                                                                                  |

#### Slide notes

You are encouraged to update your Emergency Contact information which you can easily do now by clicking on the link. You may add more emergency contacts or edit information that is already there.

#### Slide 29 - Slide 29

| CALIFORNIA STATE UNI            | versity, fullerton               | 0                                        | <ul> <li>CSUF WEB</li> <li>CSUF PEOPLE</li> <li>keyword(s)</li> </ul> |
|---------------------------------|----------------------------------|------------------------------------------|-----------------------------------------------------------------------|
| Welcome Tuffy Titan             |                                  |                                          | Home Logout                                                           |
| Tuffy Titan                     |                                  | Student Center 💽                         | ©                                                                     |
| Emergency Conta                 | acts                             |                                          |                                                                       |
| Below is a list of your en      | nergency contacts. To edit the i | nformation for a contact, click the Edit | t                                                                     |
| button, to add a contact        | Click the Add an Emergency C     | ontact button.                           |                                                                       |
| Contact Name<br>Thomas M. Titan | Relationship                     | edit delete                              |                                                                       |
|                                 |                                  |                                          |                                                                       |
| ADD AN EMERGENCY                | CONTACT                          |                                          |                                                                       |
| Primary Contact Tho             | mas M. Titan                     |                                          |                                                                       |
| CHANGE THE PRIMAR)              | CONTACT                          |                                          |                                                                       |
|                                 |                                  |                                          |                                                                       |
| 12                              |                                  |                                          |                                                                       |
| Student Center 🛛 👽              | •                                |                                          |                                                                       |
|                                 |                                  |                                          |                                                                       |
|                                 |                                  |                                          |                                                                       |
|                                 |                                  |                                          |                                                                       |
|                                 |                                  |                                          |                                                                       |

#### Slide notes

To add an emergency contact, select this tab.

N

#### Slide 30 - Slide 30

| CALIFORNIA STATE UNIVER                                            | ersity, fullerton<br>n Online      |                                      | <ul> <li>CSUF WEB</li> <li>CSUF PEOPLE</li> <li>keyword(s)</li> </ul> |
|--------------------------------------------------------------------|------------------------------------|--------------------------------------|-----------------------------------------------------------------------|
| Welcome Tuffy Titan                                                |                                    |                                      | Home Logout                                                           |
| Tuffy Titan                                                        | ts                                 | Student Center 💌 📎                   | Processir                                                             |
| Below is a list of your eme                                        | rgency contacts. To edit the infor | mation for a contact, click the Edit |                                                                       |
| Contact Name                                                       | Relationship                       |                                      | Í.                                                                    |
| Thomas M. Titan                                                    | Father                             | edit delete                          |                                                                       |
| ADD AN EMERGENCY C<br>Primary Contact Thom<br>CHANGE THE PRIMARY ( | ONTACT                             |                                      |                                                                       |
| Student Center 💌 📎                                                 |                                    |                                      |                                                                       |

#### Slide notes

A form will appear. Fill in the blanks on the form.

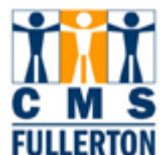

#### Slide 31 - Slide 31

| CALIFORNIA STATE UNIVERSITY,                               | FULLERTON                                                                                                 | <ul> <li>CSUF WEB</li> <li>CSUF PEOPLE</li> <li>keyword(s)</li> </ul> |
|------------------------------------------------------------|----------------------------------------------------------------------------------------------------|-----------------------------------------------------------------------|
| Welcome Tuffy Titan                                        |                                                                                                    | Home Logout                                                           |
| Tuffy Titan<br>Emergency Contacts<br>Emergency Contact Det | ail                                                                                                    |                                                                       |
|                                                            |                                                                                                    |                                                                       |
| *Contact Name                                              | Martha Titan                                                                                              |                                                                       |
| *Relationship                                              | Other 💦                                                                                                   |                                                                       |
| Same Address as Individual                                 | Employee<br>Employer<br>Estate<br>ExSpouse<br>Father<br>Father-in-Law                                     |                                                                       |
| Country<br>Address                                         | Foster Daugiter<br>Foster Son<br>Friend<br>Grandchild<br>Grandfather<br>Grandmother<br>Guardian<br>Mother |                                                                       |
| Contact Phone                                              | Neighbor<br>Neighbor                                                                                      |                                                                       |
| Phone                                                      | Niece<br>Other                                                                                            |                                                                       |
| Other Telephone Numbers<br>'Phone Type                     | Other Relative<br>Recognized Child<br>Roommate<br>Self<br>Sister<br>Son                                   |                                                                       |

Ť

DN

#### Slide 32 - Slide 32

| CALIFORNIA STATE UNIV          | ersity, fullerton<br>n Online | CSUF WEB CSUF PEOPLE<br>keyword(s) |
|--------------------------------|-------------------------------|------------------------------------|
| Welcome Tuffy Titan            |                               | Home Logout                        |
| Tuffy Titan<br>Emergency Conta | cts                           |                                    |
| Emergency Conta                | ct Detail                     |                                    |
| *Contact Name                  | Martha Titan                  |                                    |
| *Relationship                  | Mother                        |                                    |
| Same Address as Indi           | ividual                       |                                    |
| Same Phone as Indivi           | dual                          |                                    |
| Contact Address                |                               |                                    |
| Country                        |                               |                                    |
| Address                        | Edit Address                  |                                    |
| Contact Phone                  |                               |                                    |
| Phone                          |                               |                                    |
| Other Telephone Num            | bers                          |                                    |
| 'Phone Type                    | Phone Number                  |                                    |

ť

DN

#### Slide 33 - Slide 33

| CALIFORNIA STATE UNIV                            | ersity, fullerton<br>n Online | <ul> <li>CSUF WEB</li> <li>CSUF PEOPLE</li> <li>keyword(s)</li> </ul> |
|--------------------------------------------------|-------------------------------|-----------------------------------------------------------------------|
| Welcome Tuffy Titan                              |                               | Home Logout                                                           |
| Tuffy Titan<br>Emergency Contac                  | ets                           |                                                                       |
| Emergency Contac                                 | et Detail                     |                                                                       |
| *Contact Name                                    | Martha Titan                  |                                                                       |
| *Relationship                                    | Mother                        |                                                                       |
| Same Address as Individual Same Phone as Individ | vidual<br>dual                |                                                                       |
| Contact Address                                  |                               |                                                                       |
| Country                                          |                               |                                                                       |
| Address                                          | Edit Address                  |                                                                       |
| Contact Phone                                    |                               |                                                                       |
| Phone                                            |                               |                                                                       |
| Other Telephone Num                              | )ers                          |                                                                       |
| 'Phone Type                                      | Phone Number                  |                                                                       |

Ť

DN

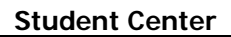

#### Slide 34 - Slide 34

| CALIFORNIA STATE UNIVERSITY,  | FULLERTON    |          |   |   | <ul> <li>CSUF WEB</li> <li>CSUF PEOF</li> <li>keyword(s)</li> </ul> | PLE<br>50 |
|-------------------------------|--------------|----------|---|---|---------------------------------------------------------------------|-----------|
|                               |              |          |   |   |                                                                     |           |
| Nelcome Tuffy Titan           |              |          |   | - | Home Logout                                                         |           |
|                               |              |          |   |   |                                                                     |           |
| Tuffy Titan                   |              |          |   |   |                                                                     |           |
| <b>Emergency</b> Contacts     |              |          |   |   |                                                                     |           |
| Emergency Contact Deta        | ail          |          |   |   | 5                                                                   |           |
| *Contact Name                 | Martha Titan |          |   |   |                                                                     |           |
| *Relationship                 | Mother       | *        |   | 1 |                                                                     |           |
| Same Address as Individual    | Address Type | Home     |   | * |                                                                     |           |
| Same Phone as Individual      | Phone Type   | Cellular |   | ~ |                                                                     |           |
| Individual's Current Address  |              | Cellular |   |   |                                                                     |           |
| Country United States         |              | Home     | 4 |   |                                                                     |           |
| Address<br>1000 Elephant Lane |              |          |   |   |                                                                     |           |
| San Francisco, CA 94102       |              |          |   |   |                                                                     |           |
| Individual's Phone            |              |          |   |   |                                                                     |           |
| Phone 714/910-1234            |              |          |   |   |                                                                     |           |
| Other Telephone Numbers       |              |          |   | ĺ |                                                                     |           |
| 'Phone Type                   | Phone N      | umber    |   |   |                                                                     |           |

Ť

DN

Fl

#### Slide 35 - Slide 35

| CALIFORNIA STATE UNIVERSITY,                                                                    | FULLERTON    |       |    |   | <ul> <li>CSUF WEB</li> <li>CSUF PEOPLE</li> <li>keyword(s)</li> </ul> |
|-------------------------------------------------------------------------------------------------|--------------|-------|----|---|-----------------------------------------------------------------------|
| Welcome Tuffy Titan                                                                             |              |       |    |   | Home Logout                                                           |
| Tuffy Titan<br>Emergency Contacts<br>Emergency Contact Deta                                     | ail          |       |    |   |                                                                       |
| Emergency contact Det                                                                           | an i         |       |    |   |                                                                       |
| *Contact Name                                                                                   | Martha Titan |       |    |   |                                                                       |
| *Relationship                                                                                   | Mother       | *     |    |   |                                                                       |
| Same Address as Individual                                                                      | Address Type | Home  |    | * |                                                                       |
| Same Phone as Individual                                                                        | Phone Type   | Home  |    | ~ |                                                                       |
| Individual's Current Address                                                                    |              |       |    |   |                                                                       |
| <b>Country</b> United States<br><b>Address</b><br>1000 Elephant Lane<br>San Francisco, CA 94102 |              |       | A. |   |                                                                       |
| Individual's Phone                                                                              |              |       |    |   |                                                                       |
| Phone 714/910-1234                                                                              |              |       |    |   |                                                                       |
| Other Telephone Numbers                                                                         |              |       |    |   |                                                                       |
| 'Phone Type                                                                                     | Phone N      | umber |    |   |                                                                       |

#### Slide 36 - Slide 36

| CALIFORNIA STATE UNIVERSITY,                                                                            | FULLERTON    |        |                       | <ul> <li>CSUF WEB</li> <li>CSUF PEOPL</li> <li>Keyword(s)</li> </ul> | LE<br>D |
|----------------------------------------------------------------------------------------------------|--------------|--------|-----------------------|----------------------------------------------------------------------|---------|
| Welcome Tuffy Titan                                                                                     |              |        |                       | Home Logout                                                          |         |
| *Relationship                                                                                           | Mother       | ×      |                       |                                                                      |         |
| Same Address as Individual                                                                              | Address Type | Home   | *                     |                                                                      |         |
| 🗹 Same Phone as Individual                                                                              | Phone Type   | Home   | ~                     |                                                                      |         |
| Individual's Current Address                                                                            |              |        |                       |                                                                      |         |
| Country United States<br>Address<br>1000 Elephant Lane<br>San Francisco, CA 94102<br>Individual's Phone |              |        |                       |                                                                      |         |
| Phone 415/555-1212                                                                                      |              |        |                       |                                                                      |         |
| Other Telephone Numbers                                                                                 | /            |        |                       |                                                                      |         |
| 'Phone Type                                                                                             | Phone II     | umber  |                       |                                                                      |         |
| ADD A PHONE NUMBER                                                                                      |              | Return | to Emergency Contacts |                                                                      |         |

#### Slide notes

Remember to save your changes. Select the "save" button.

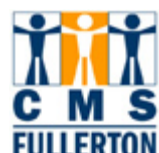

#### Slide 37 - Slide 37

| CALIFORNIA STATE UNIVERS                                                       | Online                                                                                                    | 0                                                                                                    | <ul> <li>CSUF WEB</li> <li>CSUF PEOPLE</li> <li>keyword(s)</li> </ul>                           |
|--------------------------------------------------------------------------------|----------------------------------------------------------------------------------------------------|----------------------------------------------------------------------------------------------------|-------------------------------------------------------------------------------------------------|
| Welcome Tuffy Titan<br>Tuffy's Student Cen                                     | ter                                                                                                    |                                                                                                    | Home Logout                                                                                     |
| Personal Information     Emergency Contact     Names     other personal      S | Contact Information<br>Home Address<br>1000 Elephant Lane<br>San Francisco, CA<br>94102<br>Home Phone<br>415/555-1212 | <u>Mailing Address</u><br>2501 Maple Ave<br>Fullerton, CA 92833-<br>1539<br><u>Student Email Address</u><br>tuffv@csu.fullerton.edu | SEARCH FOR CLASSES          Holds         Health Center Immunization         details >          |
| Admissions                                                                     | 415/555-1212                                                                                                    | tuffy@csu.fullerton.edu                                                                                                    | ▼ To Do List 7th Sem High School Trans SAT or ACT Scores Student Tax Filing Statement details ▶ |
| <                                                                              |                                                                                                    |                                                                                                    |                                                                                                 |

#### Slide notes

Let's see what else you can do in the Student Center. If you have a pending application with CSUF, you may track your application status by clicking on the link in the Admissions section.

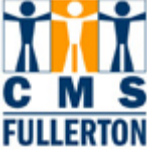

#### Slide 38 - Slide 38

| <b>Titan O</b>                                      | nline                                                 |                              | CSUF WEB CSUF I<br>keyword(s) |
|-----------------------------------------------------|-------------------------------------------------------|------------------------------|-------------------------------|
| ne Tuffy Titan                                      |                                                       |                              | Home Logout                   |
|                                                     |                                                       |                              | <u>New Window Help Custc</u>  |
| Application Status                                  | Student                                               | Center 💌 📎                   |                               |
| Tuffy Titan                                         |                                                       | 800225815                    |                               |
|                                                     |                                                       |                              |                               |
| Application Date Applic                             | ation Nbr Admit Term                                  |                              |                               |
| Application Date Applic                             | ation Nbr Admit Term<br>Degree                        |                              |                               |
| Application Date Applic<br>Academic Plan            | ation Nbr Admit Term Degree <u>View Detailed Info</u> | rmation for This Application |                               |
| Application Date Applic                             | ation Nbr Admit Term Degree <u>View Detailed Info</u> | rmation for This Application |                               |
| Application Date       Applic         Academic Plan | ation Nbr Admit Term Degree View Detailed Info        | rmation for This Application |                               |
| Application Date       Applic         Academic Plan | ation Nbr Admit Term Degree View Detailed Info        | erton CA 92830-6900          |                               |

#### Slide notes

Continue clicking on any active links to get more detailed information about your application.

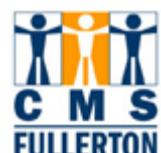

#### Slide 39 - Slide 39

| CALIFORNIA STATE UNIVERSITY, FULLERTON                                                                                                    | 0                                                                                                    | <ul> <li>CSUF WEB</li> <li>CSUF PEOPLE</li> <li>keyword(s)</li> </ul> |
|----------------------------------------------------------------------------------------------------|----------------------------------------------------------------------------------------------------|-----------------------------------------------------------------------|
| Nelcome Tuffy Titan                                                                                                    |                                                                                                    | Home Logout                                                           |
| Degree                                                                                                    |                                                                                                    |                                                                       |
| Residency                                                                                                    |                                                                                                    |                                                                       |
| Credential Code<br>ELM Status Required EPT St                                                                                                    | atus Required                                                                                                    |                                                                       |
| Certificate                                                                                                    |                                                                                                    |                                                                       |
| Application Status                                                                                                    |                                                                                                    |                                                                       |
|                                                                                                    |                                                                                                    |                                                                       |
| You are required to take the English Placement Test. P<br>http://www.fullerton.edu/testing/eptt.htm for more infor<br>transfer student, completion of a transferable English co<br>higher will fullfill the EPT exemption when verified by off<br>You are also required to take the Entry Level Mathemati<br>http://www.fullerton.edu/testing/elm.htm for more infor<br>transfer student, completion of a transferable math or s | lease go to<br>mation. Please note if you are a<br>mposition course with a grade of C or<br>icial transcripts.<br>cs Test. Please go to<br>mation. Please note if you are a<br>tatistics course with a grade of C or |                                                                       |
| higher will fullfill the ELM exemption when verified by off                                                                                                    | icial transcripts.                                                                                                    |                                                                       |
| http://www.fullerton.edu/testing/elm.htm http://w                                                                                                    | ww.fullerton.edu/testing/eptt.htm                                                                                                    |                                                                       |
| comments                                                                                                    |                                                                                                    |                                                                       |

#### Slide notes

There may be comments or important instructions listed.

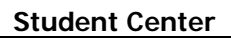

#### Slide 40 - Slide 40

| Titan Online                                                                                                    | 0                                                                                                    | <ul> <li>CSUF WEB</li> <li>CSUF PEOPL</li> <li>keyword(s)</li> </ul> |
|----------------------------------------------------------------------------------------------------|----------------------------------------------------------------------------------------------------|----------------------------------------------------------------------|
| alcome Tuffy Titan                                                                                                    |                                                                                                    | Home Logout                                                          |
| Credential Code<br>ELM Status Required EPT                                                                                                    | Status Required                                                                                                    |                                                                      |
| Certificate                                                                                                    |                                                                                                    |                                                                      |
| Application Status                                                                                                    |                                                                                                    |                                                                      |
|                                                                                                    |                                                                                                    |                                                                      |
|                                                                                                    |                                                                                                    | N N                                                                  |
| You are required to take the English Placement Test.<br>http://www.fullerton.edu/testing/eptt.htm for more info<br>transfer student, completion of a transferable English<br>higher will fullfill the EPT exemption when verified by c | Please go to<br>ormation. Please note if you are a<br>composition course with a grade of C or<br>official transcripts.              |                                                                      |
| You are also required to take the Entry Level Mathem-<br>http://www.fullerton.edu/testing/elm.htm for more info<br>transfer student, completion of a transferable math o<br>higher will fullfill the ELM exemption when verified by    | atics Test. Please go to<br>prmation. Please note if you are a<br>r statistics course with a grade of C or<br>official transcripts. |                                                                      |
|                                                                                                    |                                                                                                    | 9                                                                    |
| http://www.fullerton.edu/testimeerm.htm http://                                                                                                    | /www.fullerton.edu/testing/eptt.htm                                                                                                 |                                                                      |
| Comments                                                                                                    |                                                                                                    |                                                                      |
| 1                                                                                                    |                                                                                                    |                                                                      |
| Return                                                                                                    |                                                                                                    |                                                                      |
| -ITS                                                                                                    |                                                                                                    |                                                                      |

#### Slide notes

When you are finished, instead of clicking on the "back" button, click on the "return" button to get to the main page of the Student Center.

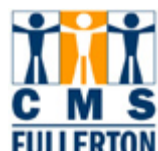

#### Slide 41 - Slide 41

| NEW Titan                                        | <b>Online</b>                                                                                                    | 0                                                                                                    | <ul> <li>CSUF WEB</li> <li>CSUF PEOPLE</li> <li>keyword(s)</li> </ul>                            |
|--------------------------------------------------|----------------------------------------------------------------------------------------------------|----------------------------------------------------------------------------------------------------|--------------------------------------------------------------------------------------------------|
| Welcome Tuffy Titan                              |                                                                                                    |                                                                                                    | Home Logout                                                                                      |
| Tuffy's Student Cen                              | ter                                                                                                    |                                                                                                    | L.                                                                                               |
| Personal Information                             |                                                                                                    |                                                                                                    | SEARCH FOR CLASSES                                                                               |
| Emergency Contact<br>Names<br>other personal 💽 📎 | Contact Information<br><u>Home Address</u><br>1000 Elephant Lane<br>San Francisco, CA<br>94102<br><u>Home Phone</u> | <u>Mailing Address</u><br>2501 Maple Ave<br>Fullerton, CA 92833-<br>1539<br><u>Student Email Address</u> | ✓ Holds<br>Health Center Immunization<br>details ▶                                               |
| 1                                                | 415/555-1212                                                                                                    | tuffy@csu.fullerton.edu                                                                                  | ▼ To Do List                                                                                     |
| Admissions<br>Application Status                 |                                                                                                    |                                                                                                    | 7th Sem High School Trans<br>SAT or ACT Scores<br>Student Tax Filing Statement<br><u>details</u> |
|                                                  |                                                                                                    |                                                                                                    | -00-                                                                                             |

#### Slide notes

Let's continue exploring the Student Center. On the right hand side of the screen there is a To-Do List. The campus can post items to this list requesting additional information for Admissions or Financial Aid applications. Or there may be other important reminders posted for the student's benefit. Clicking on the "details" link will provide more information.

#### Slide 42 - Slide 42

| CALIFORNIA STATE UNIVERSITY, FULLERTON               |                |             | <ul> <li>CSUF WEB</li> <li>CSUF PEOPLE</li> <li>keyword(s)</li> </ul> |  |
|------------------------------------------------------|----------------|-------------|-----------------------------------------------------------------------|--|
| Welcome Tuffy Titan                                  |                |             | Home Logout                                                           |  |
| Tuffy Titan<br>To Do List                            | Student Center | <b>&gt;</b> |                                                                       |  |
| Item List                                            |                |             |                                                                       |  |
| To Do Item                                           | Available for  |             |                                                                       |  |
| 7th Sem High School Trans                            | Domiloud       |             |                                                                       |  |
| SAT or ACT Scores 15<br>Student Tax Filing Statement |                |             |                                                                       |  |
| Student Center 🛞                                     |                | _           |                                                                       |  |
|                                                      |                | 10.000      |                                                                       |  |
|                                                      |                |             |                                                                       |  |
|                                                      |                |             |                                                                       |  |
|                                                      |                |             |                                                                       |  |
|                                                      |                |             |                                                                       |  |

#### Slide notes

There may be forms available for download. Or, if there are active links, click on them to get more information.

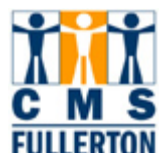

#### Slide 43 - Slide 43

| CALIFORNIA STATE UN                            | IVERSITY, FULLERTON                                                       | <ul> <li>CSUF WEB</li> <li>CSUF PEOPLE</li> <li>keyword(s)</li> </ul> |
|------------------------------------------------|---------------------------------------------------------------------------|-----------------------------------------------------------------------|
| Welcome Tuffy Titan                            |                                                                           | Home Logout                                                           |
| To Do List                                     |                                                                           |                                                                       |
| To Do Item Detai                               | 11                                                                        |                                                                       |
| Tuffy Titan                                    |                                                                           |                                                                       |
| 7th Sem High Scho                              | ool Trans                                                                 |                                                                       |
| Sunny Hills HS                                 | -                                                                         |                                                                       |
| Academic Career:                               | UGRD                                                                      |                                                                       |
| Student Career Nbr:                            | 0                                                                         |                                                                       |
| Application Nbr:                               | 00119366                                                                  |                                                                       |
| Contact                                        |                                                                           |                                                                       |
| Contact:                                       | Admissions                                                                |                                                                       |
| 1                                              | PO Box 6900, Fullerton, CA, 92834-6900 Fax: 714.278.7699                  |                                                                       |
| Description                                    |                                                                           |                                                                       |
| Please send your high<br>semester of your seni | school transcript which includes your grades from your first<br>ior year. |                                                                       |

#### Slide notes

Once you're done reviewing the information, click on the "return" button.

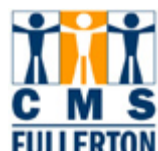

#### Slide 44 - Slide 44

| CALIFORNIA STATE UNIVERS | Online                                                                                         | 0                                                                                                    | <ul> <li>CSUF WEB</li> <li>CSUF PEOPLE</li> <li>keyword(s)</li> </ul> |
|--------------------------|------------------------------------------------------------------------------------------------|----------------------------------------------------------------------------------------------------|-----------------------------------------------------------------------|
| Welcome Tuffy Titan      |                                                                                                |                                                                                                    | Home Logout                                                           |
| Tuffy's Student Cen      | ter                                                                                            |                                                                                                    |                                                                       |
| Personal Information     | Contact Information                                                                            |                                                                                                    | SEARCH FOR CLASSES                                                    |
| other personal           | Home Address<br>1000 Elephant Lane<br>San Francisco, CA<br>94102<br>Home Phone<br>415/555-1212 | <u>Mailing Address</u><br>2501 Maple Ave<br>Fullerton, CA 92833-<br>1539<br><u>Student Email Address</u><br>tuffv@csu.fullerton.edu | ✓ Holds Health Center Immunization details ▶                          |
| Admissions               |                                                                                                |                                                                                                    | To Do List<br>7th Sem High School Trans<br>SAT or ACT Scores          |
| <u></u>                  |                                                                                                |                                                                                                    | Student Tax Filing Statement<br>details ▶                             |
|                          |                                                                                                |                                                                                                    |                                                                       |
|                          |                                                                                                |                                                                                                    |                                                                       |

#### Slide notes

Another useful feature of the Student Center is the holds information. All holds will be displayed and you can click on details for more information.

#### Slide 45 - Slide 45

| NEW T                 | itan O         | nli   | ine           |             |                | keyword(s)  | GO |
|-----------------------|----------------|-------|---------------|-------------|----------------|-------------|----|
| Welcome Tuffy Titan   |                |       |               |             |                | Home Logout |    |
|                       |                |       |               |             |                |             |    |
| Tuffy Titan           |                |       |               |             | <b>v</b> (     | »           |    |
| Your Holds            |                |       |               |             |                |             |    |
|                       |                |       |               |             |                |             |    |
| Below is a list of cu | rrent Holds on | vouri | records.      |             |                |             |    |
|                       |                | ,     |               |             |                |             |    |
| Item List             |                |       |               |             |                |             |    |
| Hold Item             | Amount         |       | Institution   | Term        | Department     |             |    |
| Immunization          |                | USD-  | CSU Fullerton | Immediately | and Counseling | 2           |    |
| 4                     |                |       |               |             |                |             |    |
| 3                     |                |       |               |             |                |             |    |
|                       | V (M)          |       |               |             |                |             |    |
|                       |                |       |               |             |                |             |    |
|                       |                |       |               |             |                |             |    |
|                       |                |       |               |             |                |             |    |
|                       |                |       |               |             |                |             |    |
|                       |                |       |               |             |                |             |    |
|                       |                |       |               |             |                |             |    |
|                       |                |       |               |             |                |             |    |
|                       |                |       |               |             |                |             |    |
|                       |                |       |               |             |                |             |    |

#### Slide notes

Continue clicking on any active links to get more specific information about your holds.

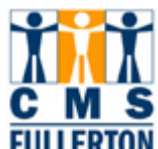

#### Slide 46 - Slide 46

| CALIFORNIA STATE UNIVERSITY, FULLERTON NEW Titan Online             | 10 | <ul> <li>CSUF WEB</li> <li>CSUF PEOPLE</li> <li>keyword(s)</li> </ul> |
|---------------------------------------------------------------------|----|-----------------------------------------------------------------------|
| Welcome Tuffy Titan                                                 |    | Home Logout                                                           |
| Your Holds                                                          |    |                                                                       |
| Hold Item                                                           |    |                                                                       |
| Tuffy Titan                                                         |    |                                                                       |
| Health Center Immunization                                          |    |                                                                       |
| Reason and Contact                                                  |    |                                                                       |
| Description: CSU Fullerton Term Effective Immediately               |    |                                                                       |
| Reasony Hepatitis B                                                 |    |                                                                       |
| Contact:                                                            |    |                                                                       |
| Instructions                                                        |    |                                                                       |
| Proof of Hepatitis Immunization required, contact<br>Health<br>Retu |    |                                                                       |
|                                                                     |    |                                                                       |

#### Slide notes

Just like the other detailed information pages, when you are done reviewing the information click on the "return" button to get back to the main page of the Student Center.

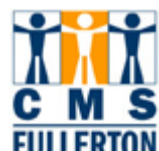

#### Slide 47 - Slide 47

| CALIFORNIA STATE UNIVERS | SITY, FULLERTON                                  | 9                                                       | <ul> <li>CSUF WEB</li> <li>CSUF PEOPLE</li> <li>keyword(s)</li> </ul> |
|--------------------------|--------------------------------------------------|---------------------------------------------------------|-----------------------------------------------------------------------|
| Welcome Tuffy Titan      |                                                  |                                                         | Home Logout                                                           |
| Tuffy's Student Cen      | ter                                              |                                                         |                                                                       |
| Personal Information     |                                                  |                                                         |                                                                       |
| Emergency Contact        | Contact Information                              | 10                                                      | SEARCH FOR CLASSES                                                    |
| Names                    | Home Address                                     | Mailing Address                                         | ✓ Holds                                                               |
| other personal 💌 📎       | 1000 Elephant Lane<br>San Francisco, CA<br>94102 | 2501 Maple Ave<br>Fullerton, CA 92833-<br>1539          | Health Center Immunization                                            |
|                          | Home Phone<br>415/555-1212                       | <u>Student Email Address</u><br>tuffy@csu.fullerton.edu | Aetails >                                                             |
|                          |                                                  |                                                         | To Do List                                                            |
| Admissions               |                                                  |                                                         | 7th Sem High School Trans<br>SAT or ACT Scores                        |
| Application Status       |                                                  |                                                         | Student Tax Filing Statement<br>details ▶                             |
|                          |                                                  |                                                         |                                                                       |
|                          |                                                  |                                                         |                                                                       |
|                          |                                                  |                                                         |                                                                       |
| <                        |                                                  |                                                         |                                                                       |

#### Slide notes

As mentioned earlier, there is a real time class search feature. When the Student Center launches on March 10th, only the Fall 2007 class schedule will be available. But later in March, the Spring 2008 and Summer 2008 classes will be available for real-time searching. And you can look forward to having the Fall 2008 schedule in early April.

#### Slide 48 - Slide 48

| CALIFORNIA ST                                             | TE UNIVERSITY, FULLERTON                                                                                            |                    | <ul> <li>CSUF WEB</li> <li>CSUF PEOPLE</li> <li>keyword(s)</li> </ul> |
|-----------------------------------------------------------|----------------------------------------------------------------------------------------------------|--------------------|-----------------------------------------------------------------------|
| Welcome Tuffy Tita                                        | n                                                                                                    |                    | Home Logout                                                           |
| Tuffy Titan                                               |                                                                                                    | Student Center 💌 🛞 |                                                                       |
| Sector States                                             | class search                                                                                                    |                    |                                                                       |
| Class Searc                                               | h                                                                                                    |                    |                                                                       |
| Select an instit<br>Click GO to co<br>Institution<br>Term | ution, term and search method.<br>ntinue.<br>CSU Fullerton<br>Fall 2007<br>Search for Classes O Browse Catalo<br>GC | ]<br>)<br>9g       |                                                                       |
| Student Center                                            | <u>Class Search</u>                                                                                                 |                    |                                                                       |

#### Slide notes

To conduct a search you'll be asked to select an institution, a term and a search method, click "Go" to continue.

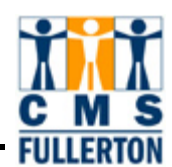

#### Slide 49 - Slide 49

| NEW Tital                   | n Online                                                                                                    | and the second second | keyword(s) GO |
|-----------------------------|----------------------------------------------------------------------------------------------------|-----------------------|---------------|
|                             | Accounting<br>Afro-Ethnic/Amer Ind Studies                                                                                                    | ^ <u></u>             | Home          |
| eicome luπy litan           | American Lang Prog<br>American Studies<br>Anthropology<br>Arabic<br>Art<br>Art Education                                                                          | =                     |               |
| Tuffy Titan                 | Asian-American Studies<br>Athletics                                                                                                    | ent Center 💌 📎        |               |
|                             | Biological Sciences<br>Business Administration<br>Cal State Teach<br>Chemistry and Biochemistry                                                                   | Ĵ.                    |               |
| Search for Classes          | Child and Adolescent Studies<br>Chinese<br>Civil & Environmental Engr<br>Communications<br>Comparative Literature<br>Comparative Religion<br>Computer Engineering |                       |               |
| Select at least 2 search cr | Computer Science<br>Counseling<br>Credential Studies                                                                                                    | ults.                 |               |
| CSU Fullerton   Fall 2007   | Criminal Justice<br>Dance<br>EXED Art<br>EVED Art                                                                                                    | ~                     | í.            |
| Course Subject              |                                                                                                    | *                     |               |
| Course Number               | is exactly 💌                                                                                                    | ]                     |               |
| Course Career               | Undergraduate 💙                                                                                                    |                       |               |
| Use Additional Search (     | Show Open Classes Only Show Open Entry/Exit Classes Only Criteria to narrow your search results.                                                                  |                       |               |

#### Slide notes

Next, select a subject.

ť

DN

Fl

#### Slide 50 - Slide 50

| NEW                                                                                                    | tan Online                                                                                                    |                    | keyword(s)  |
|----------------------------------------------------------------------------------------------------|----------------------------------------------------------------------------------------------------|--------------------|-------------|
| come Tuffy Titan                                                                                                    |                                                                                                    |                    | Home Logout |
| uffy Titan                                                                                                    |                                                                                                    | Student Center 💌 📎 |             |
|                                                                                                    | class search                                                                                                    | J                  |             |
| lass Search                                                                                                    |                                                                                                    |                    |             |
| elect at least 2 sea                                                                                                    | rch criteria. Click Search to view your se                                                                                                    | earch results.     |             |
| Select at least 2 sea<br>SU Fullerton   Fall 2<br>Jass Search Crite                                                                          | rch criteria. Click Search to view your se<br>007<br>ria                                                                                                    | earch results.     |             |
| elect at least 2 sea<br>SU Fullerton   Fall 2<br>lass Search Crite<br>Course Subject                                                         | rch criteria. Click Search to view your se<br>007<br>ria<br>Dance                                                                                            | earch results.     |             |
| elect at least 2 sea<br>SU Fullerton   Fall 2<br>lass Search Crite<br>Course Subject<br>Course Number                                        | rch criteria. Click Search to view your se<br>007<br>ria<br>Dance<br>is exactly                                                                              | earch results.     |             |
| elect at least 2 sea<br>SU Fullerton   Fall 2<br>Iass Search Crite<br>Course Subject<br>Course Number<br>Course Career                       | rch criteria. Click Search to view your se<br>007<br>ria<br>Dance<br>is exactly<br>Undergraduate                                                             | earch results.     |             |
| Select at least 2 sea<br>SU Fullerton   Fall 2<br>Iass Search Crite<br>Course Subject<br>Course Number<br>Course Career                      | rch criteria. Click Search to view your se<br>007<br>ria<br>Dance<br>is exactly<br>Undergraduate<br>Show Open Classes Only                                   | earch results.     |             |
| Select at least 2 sea<br>SU Fullerton   Fall 2<br>Iass Search Crite<br>Course Subject<br>Course Number<br>Course Career<br>Use Additional Se | rch criteria. Click Search to view your se<br>007<br>ria<br>Dance<br>is exactly<br>Undergraduate<br>Show Open Classes Only<br>Show Open Entry/Exit Classes O | earch results.     |             |

#### Slide 51 - Slide 51

| NEW                                                                                                    | tan Online                                                                                               |        | keyword(s) GO |
|----------------------------------------------------------------------------------------------------|----------------------------------------------------------------------------------------------------|--------|---------------|
| come Tuffy Titan                                                                                                    |                                                                                                    | -      | Home Logout   |
|                                                                                                    |                                                                                                    |        |               |
|                                                                                                    |                                                                                                    | î.     |               |
| Class Search                                                                                                    |                                                                                                    |        |               |
|                                                                                                    |                                                                                                    |        |               |
|                                                                                                    |                                                                                                    |        |               |
| search for Cla                                                                                                    | sses                                                                                                    |        |               |
|                                                                                                    |                                                                                                    |        |               |
| Select at least 2 ces                                                                                                    | rob oritoria. Click Search to view your cearch recults                                                   |        |               |
| Select at least 2 sea                                                                                                    | rch criteria. Click Search to view your search results                                                   |        |               |
| Select at least 2 sea<br>CSU Fullerton   Fall 4                                                                                                    | rch criteria. Click Search to view your search results<br>2007                                           |        |               |
| Select at least 2 sea<br>CSU Fullerton   Fall 3<br>Class Search Crite                                                                                         | rch criteria. Click Search to view your search results<br>2007<br>eria                                   |        |               |
| Select at least 2 sea<br>CSU Fullerton   Fall :<br>Class Search Crite<br>Course Subject                                                                       | rch criteria. Click Search to view your search results<br>2007<br>eria<br>Dance                          |        |               |
| Select at least 2 sea<br>CSU Fullerton   Fall :<br>Class Search Crite<br>Course Subject<br>Course Number                                                      | rch criteria. Click Search to view your search results<br>2007<br>eria<br>Dance<br>is exactly            |        |               |
| Select at least 2 sea<br>CSU Fullerton   Fall :<br>Class Search Crite<br>Course Subject<br>Course Number<br>Course Career                                     | rch criteria. Click Search to view your search results 2007 2017 2017 2017 2017 2017 2017 2017           | in     |               |
| Select at least 2 sea<br>CSU Fullerton   Fall :<br>Class Search Crito<br>Course Subject<br>Course Number<br>Course Career                                     | rch criteria. Click Search to view your search results 2007 201 201 201 201 201 201 201 201 201 201      |        |               |
| Select at least 2 sea<br>CSU Fullerton   Fall :<br>Class Search Crite<br>Course Subject<br>Course Number<br>Course Career                                     | rch criteria. Click Search to view your search results 2007 201 201 201 201 201 201 201 201 201 201      |        |               |
| Select at least 2 sea<br>CSU Fullerton   Fall :<br>Class Search Crito<br>Course Subject<br>Course Number<br>Course Career                                     | rch criteria. Click Search to view your search results 2007 2007 2007 2007 2007 2007 2007 200            |        |               |
| Select at least 2 sea<br>CSU Fullerton   Fall :<br>Class Search Crite<br>Course Subject<br>Course Number<br>Course Career<br>Use Additional S                 | rch criteria. Click Search to view your search results 2007 201 201 201 201 201 201 201 201 201 201      |        |               |
| Select at least 2 sea<br>CSU Fullerton   Fall :<br>Class Search Crito<br>Course Subject<br>Course Number<br>Course Career<br>Use Additional S<br>Additional S | rch criteria. Click Search to view your search results 2007 2007 201 201 201 201 201 201 201 201 201 201 |        |               |
| Select at least 2 sea<br>CSU Fullerton   Fall :<br>Class Search Crite<br>Course Subject<br>Course Number<br>Course Career<br>Use Additional S<br>Additional S | rch criteria. Click Search to view your search results 2007 2007 2007 2007 2007 2007 2007 200            | SEARCH |               |

#### Slide notes

You have the option to choose the "Show Open Classes Only" checkbox.

#### Slide 52 - Slide 52

| CALIFORNIA STATE UN<br>NEW TIC<br>elcome Tuffy Titan | an Online                                                           |          | <ul> <li>CSUF WEB</li> <li>CSUF PEOPLE</li> <li>keyword(s)</li> <li>GO</li> <li>Home</li> <li>Logout</li> </ul> |
|------------------------------------------------------|---------------------------------------------------------------------|----------|----------------------------------------------------------------------------------------------------|
| ,<br>Class Search                                    |                                                                     | x        |                                                                                                    |
| Select at least 2 sear<br>CSU Fullerton   Fall 20    | ses<br>ch criteria. Click Search to view your search results.<br>07 |          |                                                                                                    |
| Course Subject                                       | Dance V                                                             |          |                                                                                                    |
| Course Number                                        | is exactly                                                          |          |                                                                                                    |
| Course Career                                        | Undergraduate 🛛 🗸                                                   |          |                                                                                                    |
|                                                      | Show Open Classes Only                                              |          |                                                                                                    |
| Use Additional Se                                    | rrch Criteria to narrow your search results.<br>arch Criteria       | <u> </u> |                                                                                                    |
|                                                      | CHANGE INSTITUTION OR TERM CLEAR CRITERIA                           | REARCH   |                                                                                                    |
|                                                      |                                                                     | ~        |                                                                                                    |

#### Slide notes

When you are done selecting criteria, click on the "Search" link.

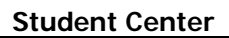

#### Slide 53 - Slide 53

| CALIFORNIA STATE UNIVER                     | SITY, FULLERTON                                                                 |                                   |                  | CSUF WEB   | CSUF PEOPL |
|---------------------------------------------|---------------------------------------------------------------------------------|-----------------------------------|------------------|------------|------------|
| NEW Tital                                   | n Online                                                                        |                                   |                  | keyword(s) | GC         |
| Icome Tuffy Titan                           |                                                                                 |                                   |                  | Home       | ogout      |
|                                             |                                                                                 |                                   |                  |            |            |
| Tuffy Titan                                 |                                                                                 | Student C                         | enter 💌 🛞        |            |            |
| (                                           | class search                                                                    |                                   | l                |            |            |
| Class Search                                |                                                                                 |                                   |                  |            |            |
| CSU Fullerton   Fall 2007                   | All Sections to see all sections of t                                           | ne course.                        |                  |            |            |
| The following classes<br>Dance, Course Care | s match your search criteria Course<br>ser: <b>Undergraduate</b> , Show Open Cl | Subject:<br>asses Only: <b>No</b> |                  |            |            |
|                                             | Open                                                                            | Closed                            | 🛆 Wait List      |            |            |
|                                             | CHANGE INSTITUTION                                                              | OR TERM                           | ART A NEW SEARCH |            |            |
| ▼ DANC 101 - Introd                         | luction to Dance                                                                |                                   |                  |            |            |
| 1                                           | View All Section                                                                | ns First                          | ▲ 1-3 of 12 Last |            |            |
| 01-LEC(12128)                               | <b>Ch-h</b>                                                                     |                                   |                  |            |            |

#### Slide notes

The results of your search will be displayed.

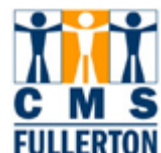

#### Slide 54 - Slide 54

| IIIC                                                                                                    |                                                                                    | 10                                                |                                                                 | Keywolu(s)  |
|----------------------------------------------------------------------------------------------------|------------------------------------------------------------------------------------|---------------------------------------------------|-----------------------------------------------------------------|-------------|
| come Tuffy Titan                                                                                                    |                                                                                    |                                                   |                                                                 | Home Logout |
|                                                                                                    |                                                                                    |                                                   |                                                                 |             |
| 7 DANC 101 - Inte                                                                                                    | roduction to Dance                                                                 |                                                   |                                                                 |             |
|                                                                                                    | Vi                                                                                 | ew All Sections                                   | First 🗉 1-3 of 12 🛛 Last                                        |             |
| Section 01-LEC(12128                                                                                                    | <u>8)</u>                                                                          | Status                                            |                                                                 |             |
| ession Regular                                                                                                    |                                                                                    |                                                   | -                                                               |             |
| Days & Times                                                                                                    | Room                                                                               | Instructor                                        | Meeting Dates                                                   |             |
| MoWeFr 8:00AM -<br>8:50AM                                                                                                    | PA 272 - Perform<br>Dance Studio                                                   | Courtney Ozovek                                   | 8/18/2007 - 12/7/2007                                           |             |
| ection <u>02-LEC(12129</u><br>Session Regular                                                                                                    | <u>n</u>                                                                           | Status 📃                                          |                                                                 |             |
|                                                                                                    | Room                                                                               | Instructor                                        | Meeting Dates                                                   |             |
| Days & Times                                                                                                    |                                                                                    |                                                   |                                                                 |             |
| Days & Times<br>MoWeFr 9:00AM -<br>9:50AM                                                                                                    | PA 272 - Perform<br>Dance Studio                                                   | Courtney Ozovek                                   | 8/18/2007 - 12/7/2007                                           |             |
| Days & Times<br>MoWeFr 9:00AM -<br>9:50AM<br>9:50AM<br>Pection 03-LEC(12130<br>Pession Regular                                                                                                    | PA 272 - Perform<br>Dance Studio                                                   | Courtney Ozovek                                   | 8/18/2007 - 12/7/2007                                           |             |
| Days & Times<br>MoWeFr 9:00AM -<br>9:50AM<br>Section <u>03-LEC(12130</u><br>Session Regular<br>Days & Times                                                                                                    | PA 272 - Perform<br>Dance Studio                                                   | Courtney Ozovek Status                            | 8/18/2007 - 12/7/2007                                           |             |
| Days & Times           MoWeFr 9:00AM -           9:50AM           9:50AM           Section           03-LEC(12130)           Session           Regular           Days & Times           MoWeFr 10:00AM -           10:50AM | PA 272 - Perform<br>Dance Studio<br>))<br>Room<br>PA 272 - Perform<br>Dance Studio | Courtney Ozovek Status Instructor Courtney Ozovek | 8/18/2007 - 12/7/2007<br>Meeting Dates<br>8/18/2007 - 12/7/2007 |             |
| Days & Times<br>MoWeFr 9:00AM -<br>9:50AM<br>Section 03-LEC(12130<br>Session Regular<br>Days & Times<br>MoWeFr 10:00AM -<br>10:50AM<br>P DANC 112 - Ball                                                                   | PA 272 - Perform<br>Dance Studio                                                   | Courtney Ozovek Status Instructor Courtney Ozovek | 8/18/2007 - 12/7/2007<br>Meeting Dates<br>8/18/2007 - 12/7/2007 |             |

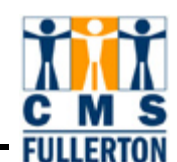

#### Slide 55 - Slide 55

| ■•<br>Tuffy Titan         |                                           | Student Center | <b>v</b> (>>> |
|---------------------------|-------------------------------------------|----------------|---------------|
|                           | class search                              |                |               |
| Class Search              |                                           |                | L             |
|                           |                                           |                |               |
| Search for Classe         | 5                                         |                |               |
| Select at least 2 search  | criteria. Click Search to view your searc | ch results.    |               |
| CSU Fullerton   Fall 2007 | ,                                         |                |               |
| Class Search Criteria     |                                           |                |               |
| Course Subject            |                                           | *              |               |
| Course Number             | is exactly                                |                |               |
| Course Career             | Undergraduate 💌                           |                |               |
|                           | Show Open Classes Only                    |                |               |
|                           | Show Open Entry/Exit Classes Only         |                |               |
| Use Additional Searc      | h Criteria to narrow your search results. |                |               |
| Additional Sear           | ch Criveria                               |                |               |
| Сн                        | ANGE INSTITUTION OR TERM CLEAR C          | RITERIA SEAR   | сн            |
|                           |                                           |                |               |
|                           |                                           |                |               |
|                           |                                           |                |               |
| 2                         |                                           |                |               |

#### Slide notes

Let's do another sample search. If we go back to the initial class search page and click on "Additional Search Criteria," a form will open to allow you the option of narrowing \your search.

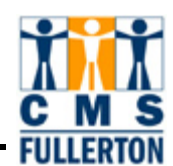

#### Slide 56 - Slide 56

| CSU Fullerton   Fall 2007 |                                           |   |
|---------------------------|-------------------------------------------|---|
| Class Search Criteria     |                                           |   |
| Course Subject            |                                           |   |
| Course Number             | is exactly                                |   |
| Course Career             | Undergraduate 💙                           |   |
|                           | Show Open Classes Only                    |   |
|                           | Show Open Entry/Exit Classes Only         |   |
| Use Additional Searc      | h Criteria to narrow your search results. |   |
| Additional Sear           | ch Criteria                               |   |
|                           |                                           |   |
| Meeting Time              | between and (example: 1:00PM)             |   |
| Day of Week               | Include Only These Days 🛛 👻               |   |
|                           | Mon Tues Wed Thurs Fri Sat Sun            |   |
| Instructor Last Name      | is exactly 💌                              |   |
| Class Nbr                 | (example: 1136)                           |   |
| Course Attribute          | (example:GE Classes)                      |   |
| Course Attribute Value    | (example:Class Category)                  |   |
| Course Title Keyword      | (example: statistics)                     |   |
| Course Component          | ×                                         |   |
| Session                   | ×                                         |   |
| Mode of Instruction       |                                           |   |
| Campus                    |                                           |   |
| Lucation                  |                                           | × |

#### Slide notes

In this example, let's search for classes that fulfill a certain type of GE requirement.

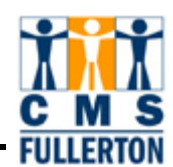

#### Slide 57 - Slide 57

| CSU Fullerton   Fall 2007    |                                                                                                    |   |
|------------------------------|----------------------------------------------------------------------------------------------------|---|
| <b>Class Search Criteria</b> |                                                                                                    |   |
| Course Subject               | ×                                                                                                    |   |
| Course Number                | is exactly                                                                                                    |   |
| Course Career                | Undergraduate 💙                                                                                                    |   |
|                              | Show Open Classes Only                                                                                                    |   |
|                              | Show Open Entry/Exit Classes Only                                                                                                    |   |
| Use Additional Searc         | h Criteria to narrow your search results.                                                                                                    |   |
| Additional Sear              | ch Criteria                                                                                                    |   |
| Meeting Time<br>Day of Week  | between       and       (example: 1:00PM)         Include Only These Days       Include Only These Days         Mon       Tues       Wed       Thurs |   |
| Instructor Last Name         | is exactly 💙                                                                                                    |   |
| Class Nbr                    | (example: 1136)                                                                                                    |   |
| Course Attribute             | (example:GE Classes)                                                                                                    |   |
| Course Attribute Value       | (example:Class Category)                                                                                                    |   |
| Course Title Keyword         | (example: statistics)                                                                                                    |   |
| Course Component             | ✓                                                                                                    |   |
| Session                      | ×                                                                                                    |   |
| Mode of Instruction          | ✓                                                                                                    |   |
| Campus                       |                                                                                                    |   |
| Location                     |                                                                                                    | ~ |

#### Slide notes

In the Course Attribute field, type in "GE" for General Education classes.

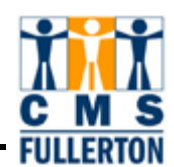

#### Slide 58 - Slide 58

| CSU Fullerton   Fall 2007 |                                           |   |
|---------------------------|-------------------------------------------|---|
| Class Search Criteria     |                                           |   |
| Course Subject            |                                           |   |
| Course Number             | is exactly                                |   |
| Course Career             | Undergraduate 💌                           |   |
|                           | Show Open Classes Only                    |   |
|                           | Show Open Entry/Exit Classes Only         |   |
| Use Additional Searc      | h Criteria to narrow your search results. |   |
| Additional Sear           | ch Criteria                               |   |
| •                         |                                           |   |
| Meeting Time              | between and (example: 1:00PM)             |   |
| Day of Week               | Include Only These Days 💌                 |   |
|                           | Mon Tues Wed Thurs Fri Sat Sun            |   |
| Instructor Last Name      | is exactly 🖌                              |   |
| Class Nbr                 | (example: 1136)                           |   |
| Course Attribute          | GE Q (example:GE Classes)                 |   |
| Course Attribute Value    | (example:Class Category)                  |   |
| Course Title Keyword      | (example: statistics)                     |   |
| Course Component          |                                           |   |
| Session                   |                                           |   |
| Mode of Instruction       |                                           | _ |
| Campus                    |                                           |   |
| Location                  | ×                                         | ~ |

#### Slide notes

Click on the magnifying glass, next to the Course Attribute Value to select the specific GE category you want in your search.

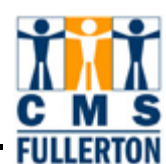

#### Slide 59 - Slide 59

| ∎►                          |                                          | Now Min            |
|-----------------------------|------------------------------------------|--------------------|
|                             |                                          | <u>14600 VVIII</u> |
| Look Up Course A            | Attribute Value                          |                    |
|                             |                                          |                    |
| Academic Institution:       | FLCMP                                    |                    |
| Course Attribute:           | GE                                       |                    |
| Course Attribute Value: beg | ins with 🔜                               |                    |
| Description: bog            | inc with                                 |                    |
| Jeschption.                 |                                          |                    |
|                             |                                          |                    |
| Look Up Clear C             | ancel Basic Lookup                       |                    |
|                             |                                          |                    |
| Search Results              |                                          |                    |
| View All                    | First ┥ 1-17 of 17 🕞 Last                |                    |
| Course Attribute Value Desc | ription                                  |                    |
| I.A Oral (                  | <u>Communication</u>                     |                    |
| I.B Writte                  | n Communication                          |                    |
| LG <u>Critic</u>            | al Thinking                              |                    |
| I.ÁS Devel                  | opment of World Civilizat                |                    |
| I.B.X Amer                  | ican History                             |                    |
| I.B.2 Vot Gove              | <u>mment</u>                             |                    |
| II.A.1 Mathe                | amatics                                  |                    |
| II.A.2.A Physi              | cal Science                              |                    |
| III.A.2.B Earth             | and Astronomical Science                 |                    |
| III.A.2.C Life S            | <u>cience</u>                            |                    |
| III.A.3 Impl (              | <u>&amp; Explor in NatSci &amp; Math</u> |                    |
| II.B.1 Introd               | uction to the Arts                       |                    |
| III.B.2 Introd              | uction to the Humanities                 |                    |
| III.C.1 Introd              | uction to the Social Sci                 |                    |
| III.C.2 Impl,I              | Expl&ParticExp in Soc Sci                |                    |
|                             |                                          |                    |

#### Slide notes

In this example, let's select Critical Thinking.

**Slide notes** 

Next, click on the "Search" button.

|                             | Show Open Classes Only                                              |
|-----------------------------|---------------------------------------------------------------------|
|                             | Show Open Entry/Exit Classes Only                                   |
| Use Additional Sear         | ch Criteria to narrow your search results.                          |
| Additional Sea              | rch Criteria                                                        |
| Meeting Time<br>Day of Week | between     and     (example: 1:00PM)       Include Only These Days |
|                             | Mon Tues Wed Thurs Fri Sat Sun                                      |
| Instructor Last Name        | is exactly 🔽                                                        |
| Class Nbr                   | (example: 1136)                                                     |
| - Course Attribute          | Q General Education (example:GE Classes)                            |
| Course Attribute Value      | I.C Critical Thinking (example:Class Category)                      |
| Course Title Keyword        | (example: statistics)                                               |
| Course Component            |                                                                     |
| Session                     |                                                                     |
| Mode of Instruction         |                                                                     |
| Campus                      |                                                                     |
| Location                    |                                                                     |
| CH                          | ANGE INSTITUTION OR TERM CLEAR CRITERIA SEARCH                      |

Y

¥

<

#### Slide 60 - Slide 60

course subject

**Course Number** 

Course Career

is exactly

Undergraduate

Student Center

A 🔿 Tek

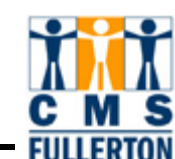

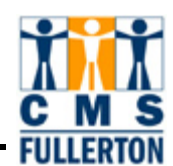

#### Slide 61 - Slide 61

| Tuffy Titan                                                                                     | Student Center 🕑 🛞                       |
|-------------------------------------------------------------------------------------------------|------------------------------------------|
| class sear                                                                                      | rch                                      |
| Class Search                                                                                    |                                          |
|                                                                                                 |                                          |
| Class Search Results                                                                            |                                          |
| When available, click View All Sections to see all s                                            | sections of the course.                  |
| CSU Fullerton   Fall 2007                                                                       |                                          |
|                                                                                                 |                                          |
| The following classes match your search crite<br><b>Undergraduate</b> , Show Open Classes Only: | teria Course Career:<br>: Y              |
|                                                                                                 |                                          |
| •                                                                                               | Open Closed 🛆 Wait List                  |
| CHANGE                                                                                          | EINSTITUTION OR TERM START A NEW SEARCH  |
|                                                                                                 |                                          |
| HCOM 235 - Essentials of Argumentati                                                            | tion                                     |
| View                                                                                            | w All Sections 🛛 First 🕙 1–3 of 3 🕑 Last |
| Section 01-DIS(13627)<br>Session Regular                                                        | Status 🔴                                 |
| Days & Times Room I                                                                             | Instructor Meeting Dates                 |
| MoWeFr 10:00AM - CP 128 - Lecture E                                                             | Erick Roebuck 8/18/2007 - 12/7/2007      |
| Section 03-DIS(13629)                                                                           | Status 🔴                                 |
| Section Popular                                                                                 |                                          |

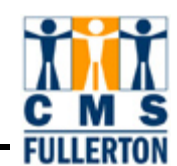

#### Slide 62 - Slide 62

| SU Fullerton   Fall 2007                                                                                                    |                                                              |                                                                                |                                                                                                    |   |
|----------------------------------------------------------------------------------------------------|--------------------------------------------------------------|--------------------------------------------------------------------------------|----------------------------------------------------------------------------------------------------|---|
| The following class<br><b>Undergraduate</b> , S                                                                                                    | es match your search<br>how Open Classes On                  | criteria Course Career:<br>ly: <b>Y</b>                                        |                                                                                                    |   |
|                                                                                                    |                                                              | ●Open □Clos                                                                    | ed 🛕 Wait List                                                                                                    | ] |
|                                                                                                    | CHAN                                                         | GE INSTITUTION OR TERI                                                         | START A NEW SEARCH                                                                                                    |   |
| ' HCOM 235 - Esse                                                                                                    | ntials of Argument                                           | ation                                                                          |                                                                                                    |   |
|                                                                                                    | v                                                            | iew All Sections                                                               | First 🗹 1-3 of 3 🕨 Last                                                                                                    |   |
| ection 01-DIS(13627)                                                                                                    |                                                              | Status 🔴                                                                       |                                                                                                    |   |
| ession Regular                                                                                                    |                                                              |                                                                                |                                                                                                    |   |
| Days & Times                                                                                                    | Room                                                         | Instructor                                                                     | Adversaria and the second second                                                                                              |   |
|                                                                                                    |                                                              | 1112 G GC COT                                                                  | Meeting Dates                                                                                                    |   |
| MoWeFr 10:00AM -<br>10:50AM                                                                                                    | CP 128 - Lecture<br>Room                                     | Erick Roebuck                                                                  | 8/18/2007 - 12/7/2007                                                                                                    |   |
| MoWeFr 10:00AM -<br>10:50AM<br>ection <u>03-DIS(13629)</u>                                                                                                    | CP 128 - Lecture<br>Room                                     | Erick Roebuck                                                                  | 8/18/2007 - 12/7/2007                                                                                                    |   |
| MoWeFr 10:00AM -<br>10:50AM<br><b>ection</b> <u>03-DIS(13629)</u><br><b>ession</b> Regular                                                                                            | CP 128 - Lecture<br>Room                                     | Erick Roebuck                                                                  | 8/18/2007 - 12/7/2007                                                                                                    |   |
| MoweFr 10:00AM -<br>10:50AM<br>ection <u>03-DIS(13629)</u><br>ession Regular<br>Days & Times                                                                                          | CP 128 - Lecture<br>Room<br><u>Room</u>                      | Erick Roebuck Status Instructor                                                | Meeting Dates           8/18/2007 - 12/7/2007                                                                                 |   |
| MoweFr 10:00AM -<br>10:50AM<br><b>ection <u>03-DIS(13629)</u><br/>ession Regular<br/>Days &amp; Times</b><br>Mowe 1:00PM - 2:15PM                                                     | CP 128 - Lecture<br>Room<br>Room<br>CP 129 - Lecture<br>Room | Erick Roebuck Status Instructor Kathryn Congalton                              | Meeting Dates           8/18/2007 - 12/7/2007           Meeting Dates           8/18/2007 - 12/7/2007                         |   |
| MoweFr 10:00AM -<br>10:50AM<br>ection <u>03-DIS(13629)</u><br>ession Regular<br>Days & Times<br>Mowe 1:00PM - 2:15PM<br>ection <u>04-DIS(13630)</u>                                   | CP 128 - Lecture<br>Room<br>CP 129 - Lecture<br>Room         | Erick Roebuck Status Instructor Kathryn Congalton Status                       | Meeting Dates           8/18/2007 - 12/7/2007           Meeting Dates           8/18/2007 - 12/7/2007                         |   |
| MoweFr 10:00AM -<br>10:50AM<br>ection <u>03-DIS(13629)</u><br>ession Regular<br>Days & Times<br>Mowe 1:00PM - 2:15PM<br>ection <u>04-DIS(13630)</u><br>ession Regular                 | CP 128 - Lecture<br>Room<br>Room<br>CP 129 - Lecture<br>Room | Erick Roebuck Status Instructor Kathryn Congalton Status                       | Meeting Dates           8/18/2007 - 12/7/2007           Meeting Dates           8/18/2007 - 12/7/2007                         |   |
| MoweFr 10:00AM -<br>10:50AM<br>ection <u>03-DIS(13629)</u><br>ession Regular<br>Days & Times<br>Mowe 1:00PM - 2:15PM<br>ection <u>04-DIS(13630)</u><br>ession Regular<br>Days & Times | CP 128 - Lecture<br>Room<br>CP 129 - Lecture<br>Room         | Erick Roebuck Status Instructor Kathryn Congalton Status Instructor Instructor | Meeting Dates           8/18/2007 - 12/7/2007           Meeting Dates           8/18/2007 - 12/7/2007           Meeting Dates |   |

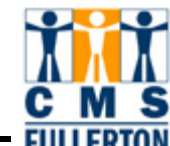

Slide 63 - Slide 63

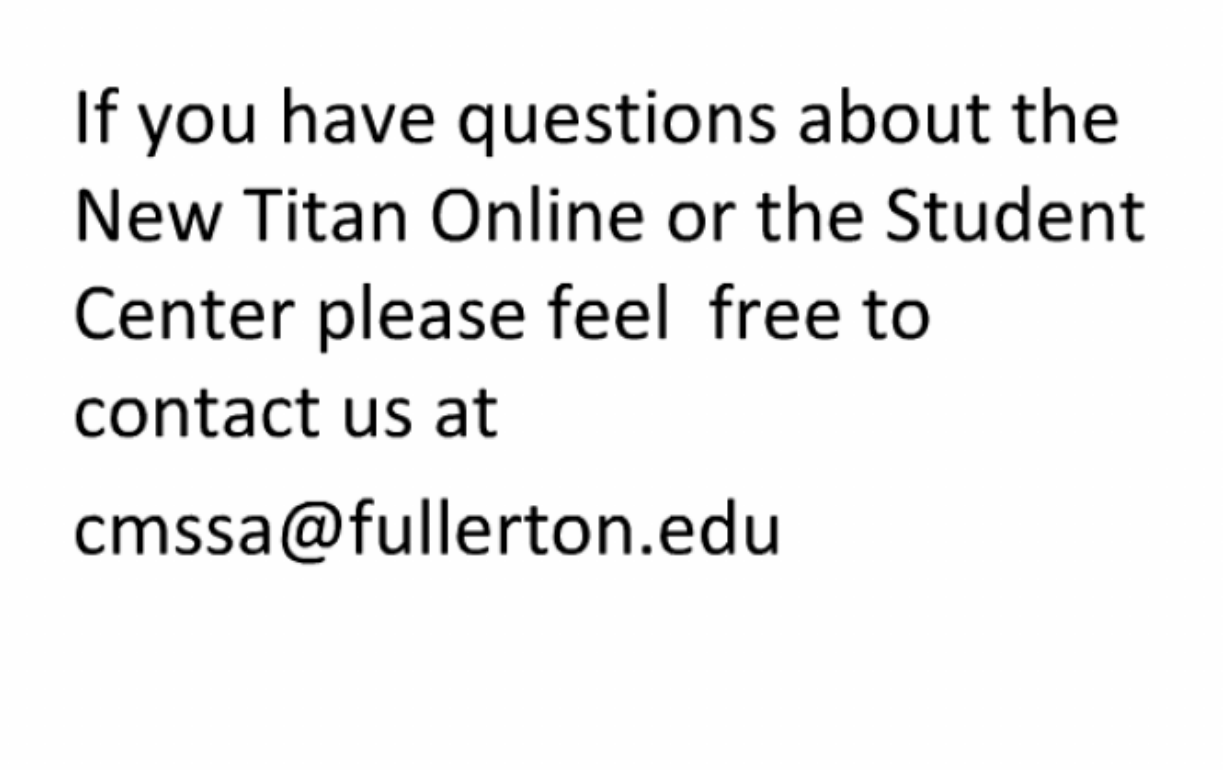

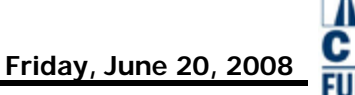

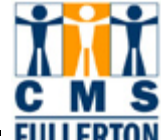

### End of presentation

# Thank you for viewing this web tutorial.